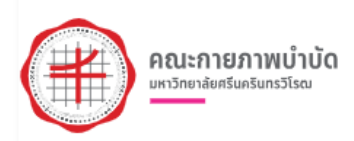

# คู่มือการรายงานสถานภาพการศึกษาในระบบกองทุนเงินให้กู้ยืมเพื่อการศึกษา

## แบบดิจิทัล(DSL)

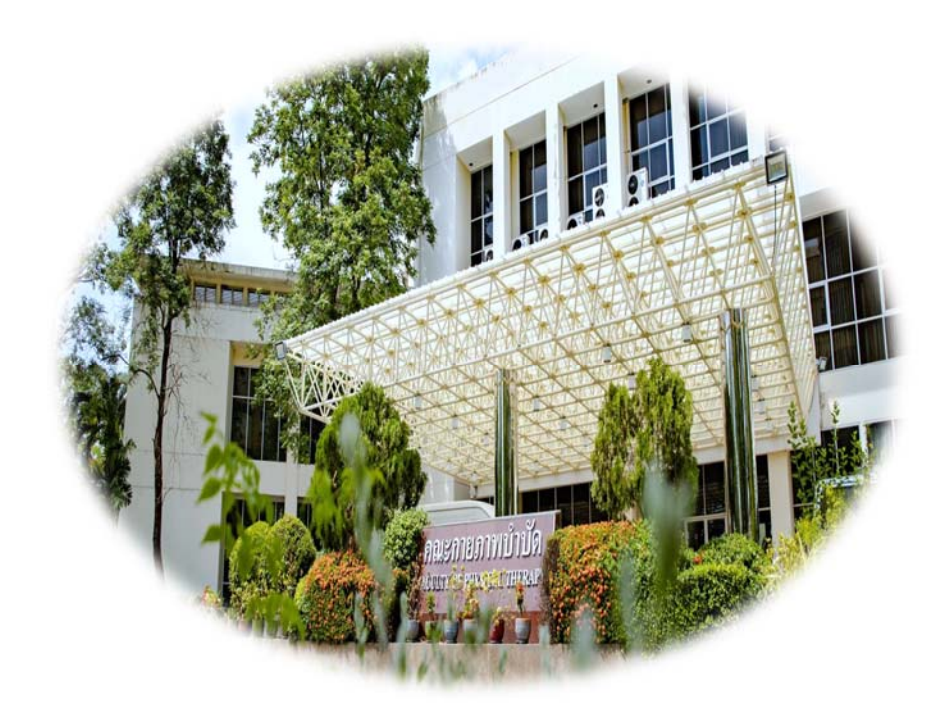

จัดทำโดย

## นางสาวขนิษฐา ใจกล้า

ตำแหน่ง นักวิชาการศึกษา

คณะกายภาพบำบัด มหาวิทยาลัยศรีนครินทรวิโรฒ

#### สารบัญ

| 1. ขั้นตอนที่ 1 การเข้าสู่ระบบ กยศ.(สถานศึกษา)                            | 1  |
|---------------------------------------------------------------------------|----|
| 2. ขั้นตอนที่ 2 การรายงานสถานภาพการศึกษา กรณี "ศึกษาต <sup>่</sup> อ"     | 2  |
| 2.1 กรณีผู้กู้ยืมรายเก่า มศว เลื่อนชั้นปี (กำลังศึกษาแต่ไม่ประสงค์กู้ยืม) | 3  |
| 2.2 กรณีผู้กู้ยืมรายเก่า มศว เลื่อนชั้นปี (กำลังศึกษา)                    | 6  |
| 3. ขั้นตอนที่ 3 การตรวจสอบการรายงานสถานภาพ                                | 9  |
| 4. ตัวอย่างไฟล์เอกสารที่ดาวน์โหลด (Excel)                                 | 10 |

#### หน้า

#### คู่มือการรายงานสถานภาพการศึกษาในระบบกองทุนเงินให้กู้ยืมเพื่อการศึกษาแบบดิจิทัล(DSL)

**วัตถุประสงค์** : ที่ต้องจัดทำคู่มือนี้ขึ้นมาเพื่อให้บุคลาการคนอื่นสามารถปฏิบัติงานแทนกันได้และเป็นงานใหม่ที่ ได้รับมอบหมายมาจากมหาวิทยาลัย เริ่มดำเนินการตั้งแต่เดือนมิถุนายน 2565 การเข้าทำในระบบจะถูกจำกัด ด้วยเวลาของทางมหาวิทยาลัย จึงไม่สามารถเข้าไปแก้ไขข้อมูลได้ เมื่อหมดสิทธิ์การเข้าถึง

ระยะเวลา : ภาคเรียนที่ 1 ระหว่างเดือนมีนาคม – เมษายน ของทุกปี ภาคเรียนที่ 2 ระหว่างเดือนพฤศจิกายน – มกราคม ของทุกปี

กฎหมายที่เกี่ยวข้อง : การคุ้มครองข้อมูลส่วนบุคคลของผู้มารับบริการและผู้เกี่ยวข้องกองทุนเงินให้กู้ยืมเพื่อการศึกษา

ขั้นตอนที่ 1 การเข้าสู่ระบบ กยศ.(สถานศึกษา)

1.1 สถานศึกษา/คณะ ใช้งานผ่าน Web Application Google

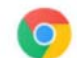

เข้าลิงค์ <u>https://institute.dsl.studentloan.or.th/#/los/login</u>

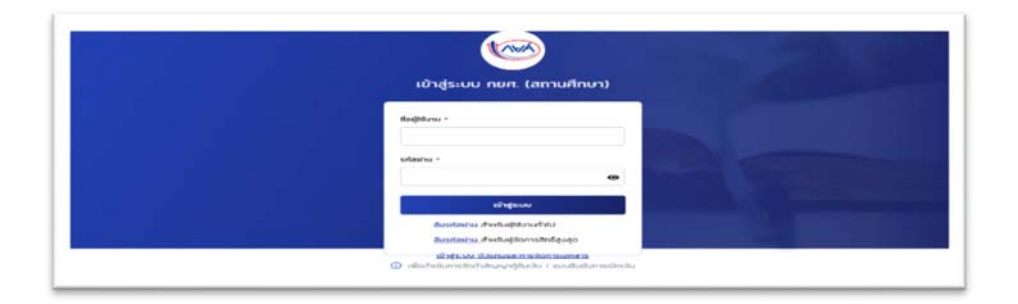

1.2 Log in เข้าสู่ระบบ กยศ. (สถานศึกษา)

ชื่อผู้ใช้งาน = เลขประจำตัวประชาชน

รหัสผ่าน = ตามที่ท่านยืนยันตัวตนและตั้งรหัสผ่านไว้

| 🥶 มหาวิทยาลใน<br>หรือหรือกรวิโรณ                          | มหาวิทยาลัมสร้อยรัสยาชีวคม             | NUMBURS (S | สัสสถานศึกษา : 0013840                             |   | ghanama Q A                                                         | ullaşı tanıhı 🛩 |
|-----------------------------------------------------------|----------------------------------------|------------|----------------------------------------------------|---|---------------------------------------------------------------------|-----------------|
| albean<br>maanfasan sabilijifaada 🗢<br>dadhaaghaansafinan | สวัสดี ขนิษฐา                          | ใจกล่      | จ๊า                                                |   |                                                                     |                 |
| durheintithernundingen<br>kernslingelijde 🗸 🗸             | ข้อมูลที่สถานศึกษาต้องบัน              | ทึกในกา    | รกู้ยืมประจำปี                                     |   |                                                                     |                 |
| enastraateraateraaterat                                   | บัธยมศึกษา                             |            |                                                    |   |                                                                     |                 |
| s warred an advertised on any                             | • สารประกับให้<br>บันทึกปฏิกินการศึกษา |            | <ul> <li>ปนทึกค่าใช้อ่ายตาม<br/>มนกองระ</li> </ul> |   | <ul> <li>ประเพิ่มสายสายสายสายสายสายสายสายสายสายสายสายสายส</li></ul> |                 |
| Balkardhyryr Hanadinadu<br>Innasannyr Han                 | Omsdawn 2563                           | 2          | Omsilinun 2565                                     | > | Automation 2565<br>Januari                                          | >               |

2

### ขั้นตอนที่ 2 การรายงานสถานภาพการศึกษา กรณี "ศึกษาต่อ"

| มหาวิทยาลัย<br>ศรีนครินทรวิไรฒ                        | ระธะเวลาดำเนินการ<br>01 เม.ฮ. 2565 - 31 ส.ศ. 2565 |   | ระธะเวลาดำเนินการ<br>01 เม.ฮ. 2565 - 31 ส.ศ. 2565 |   | ระธะเวลาดำเนินการ<br>01 เม.ฮ. 2565 - 31 ส.ศ. 2565                    |   |
|-------------------------------------------------------|---------------------------------------------------|---|---------------------------------------------------|---|----------------------------------------------------------------------|---|
| เป้าแรก                                               |                                                   |   |                                                   |   |                                                                      |   |
| การเตรียนการให้รู้ยืนเงิน 🗸                           | อุดมศึกษา                                         |   |                                                   |   |                                                                      |   |
| บันทึกปฏิกันการศึกษา<br>บันทึกทำใช้ว่าขตามหลักสูตร    | ด่านมีการกำร้อ<br>บันทึกปฏิทินการศึกษา            |   | อยู่ระหว่างตำเนินการ<br>มันทึกค่าใช้จ่ายตาม       |   | อยู่ระหว่างต่าเดิมกร<br>รายงานสถานภาพการ                             |   |
| รัดการข้อมูลภู้ยืม 🗸                                  | 2ms4nun 2565                                      | > | หลักสูตร<br>มิการศึกษา 2565                       | > | ศึกษา<br>สันบิการศึกษา 2565<br>อุดนศึกษา (แบบอาเซียน 2 ภาค<br>เรียน) | > |
| ค้นหาสถานปฏิภูมินเงิน                                 | สาดำเนินการ<br>อา เม.ช. 2565 - 31 ส.ศ. 2565       |   | ระธะเวลาดำเนินการ<br>01 เม.ฮ. 2565 - 31 ส.ศ. 2565 |   | ระธะเวลาดำเนินการ<br>01 มิ.ฮ. 2565 - 31 ต.ศ. 2565                    |   |
| รายการไอนเงิน                                         |                                                   |   |                                                   |   |                                                                      |   |
| ประวัติคำขอยทเล็กคำขอกู้<br>ยืนเงิน/สัญญา/แบบเบิกเงิน |                                                   |   |                                                   |   | 2                                                                    |   |
| ข้อมูลผลการกู้ยืน 🗸 🗸                                 |                                                   |   |                                                   |   |                                                                      |   |

- 2.1 คลิ๊กที่ รายงานสถานภาพการศึกษา (หมายเลข 1)
- 2.2 คลิ๊กที่ รายงานสถานภาพการศึกษา ปีการศึกษา... (หมายเลข2)

#### <u>จะได้หน้าจอดังนี้</u>

| รายงามสถานภาพ                                 | โครงการพับส | e .                                    |   |                              |   |  |
|-----------------------------------------------|-------------|----------------------------------------|---|------------------------------|---|--|
| เลือกแบบการรายงานสถา                          | านภาพ       |                                        |   |                              |   |  |
| 🥑 ราชหลักลูดร                                 |             | 🔿 รายผู้กู้ยืม                         |   |                              |   |  |
|                                               |             |                                        |   |                              |   |  |
|                                               |             |                                        |   |                              |   |  |
| ตัวช่วยการค้นหา                               |             |                                        |   |                              |   |  |
| ตัวช่วยการค้นหา<br>Dที่ราชงาน                 |             | ระดับการศึกษา                          |   | สถานะ                        |   |  |
| <b>ตัวช่วยการค้นหา</b><br>มิที่ราชงาน<br>2565 | ~           | ระดับการศึกษา<br>ปริญญาตรี             | ~ | สถาน:<br>ทั้งหมด             | v |  |
| ตณะ                                           | ~           | ระดับการศึกษา<br>ปริญญาตรี<br>สายาวิชา | ~ | สถาน:<br>ทั้งหมด<br>หลักสูตร | * |  |

#### รายงานสถานภาพการศึกษาของผู้กู้ยืมเงิน 1. เลือก รายผู้กู้ยืม รายงานสถานภาพ โครงการพับกษ เลือกแบบการรายงานสถานภาพ 🔿 รายหลักลูดร 🕑 รายผู้กู้อื่ม 2. ตัวช่วยการค้นหา ด้วช่วยการค้นหา สามารถระบุ ข้อมูลอย่างใดอย่างหนึ่งได้ ปีที่รายงาน ระดับการศึกษา ปริญญาตรี 2565 ~ เลขประจำตัวประชาชน บามสกุล รหัสนักศึกษา ชื่อ ตัวช่วยการค้นหา บที่รายงาน ระดับการศึกษา 2565 ปริญญาตรี ~ กด "ค้นหา" รหัสนักศึกษา เลขประจำตัวประชาชน ชื่อ นามสกุล ส้างค่า ศัมหา รายละเอียดสถานภาพการศึกษาผู้กู้ยืมเงิน 🛃 ดาวน์ไหลดรายละเอียดการรายงานสถานภาพ ทั้งหมด 1 รายการ ชื่อ - นามสกุล ระดับการศึกษา คณะ/หลักสูตร สถานภาพการศึกษา ສຄາຍະ 1 **ปริญญาตรี** ชั้นปีที่ 2 คณะกายภาพบ่าบัด 25500091108421 ราธงานสถานภาพเรือบร้อยแล้ว ศึกษาค่อ รายงามสถานภาพ Q มลักสูตรวิทธาศาสตรบัณฑิต สาขาวิชากายภาพบ่าบัด มหาวิทยาดัย ศรีนครับกรวิโรณ แสดงข่านวน 50 👻 ราธการ 4. เลือก "รายงานสถานภาพ"

### กรณีผู้กู้ยืมรายเก่า มศว เลื่อนชั้นปี (กำลังศึกษาแต่ไม่ประสงค์กู้ยืม)

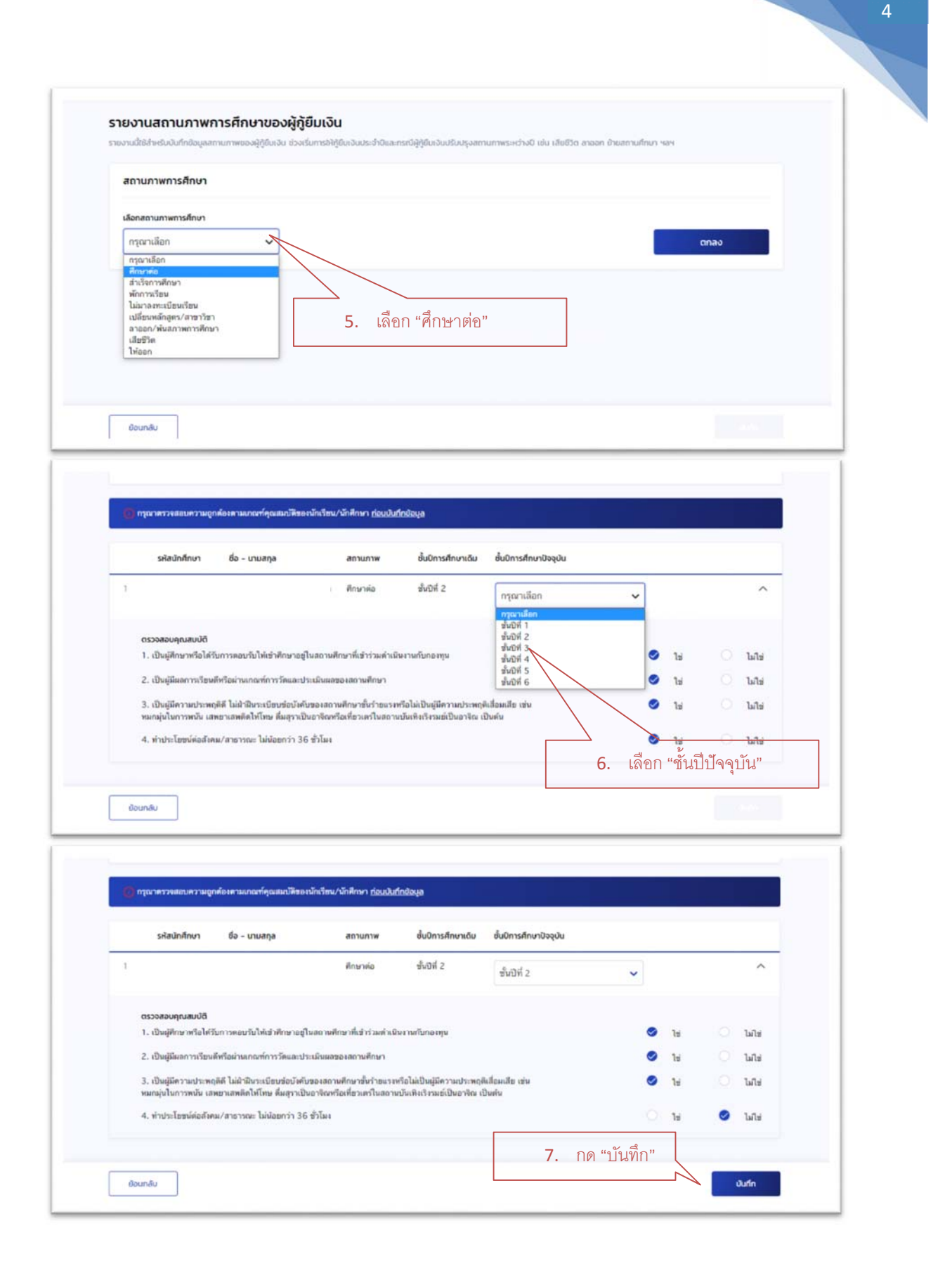

| situinteen da - susene                      | (i)                                                                                                    |   |     |  |
|---------------------------------------------|----------------------------------------------------------------------------------------------------|---|-----|--|
| 1 6416701014 anapro damain<br>0 1.1140.0007 | ยืนยันรายการรายงานสถานภาพ                                                                                                    |   |     |  |
| Sources                                     | ปัจจุบันผู้ผู้ชิ่มเจ็บอยู่ในระหว่างศึกษา ณ สถานศึกษาของท่าน สถานศึกษาควร<br>ควางสอบข้อมูลการรายงามสถานภาพของผู้ผู้ชิมเจ็นแต่ละรายให้ถูกต้องครบถ้วน<br>เนื่องจากมีแต่ต่อผู้ผู้ชิมเงิน |   |     |  |
| 2. deglassym by African synthic             |                                                                                                    | 0 |     |  |
| 3. Angle radoonki hai Serilind              | อ้างหวังขอชื่นชั้นว่า ข้อมูลการราชงานสถานภาพผู้กู้มืนเงินถูกต้องตาม                                                                                                    | 0 |     |  |
| 4. Autolineidalinia fora real bidee         | สามอรงทุกประการ                                                                                                    |   |     |  |
| /                                           | Uniãn Duñu                                                                                                    |   |     |  |
| - animac                                    |                                                                                                    |   | 440 |  |

## <u>กรณีผู้กู้ยืมรายเก่า มศว เลื่อนชั้นปี (กำลังศึกษา)</u>

| พกมกรมางสา                                                                                                    | กระการพัฒน                                                                                                    | 1. เลือก รายผู้กู้ยืม                                                                                  |
|----------------------------------------------------------------------------------------------------|----------------------------------------------------------------------------------------------------|----------------------------------------------------------------------------------------------------|
| เลือกแบบการรายงานสถานภาพ                                                                                       |                                                                                                    |                                                                                                    |
| รายหลักสูตร                                                                                                    | 📀 รายผู้กู้ยืม                                                                                                    | ]                                                                                                    |
| ด้วช่วยการค้นหา                                                                                                |                                                                                                    | 2. ตัวช่วยการค้นหา                                                                                     |
| บที่รายงาน                                                                                                    | ระดับการศึกษา                                                                                                    | สามารถระบุ ข้อมูลอย่างใดอย่างหนึ                                                                       |
| 2565                                                                                                    | <ul> <li>ปริญญาตรี</li> </ul>                                                                                                    |                                                                                                    |
| เลยประจำตัวประชาชน                                                                                             | รหัสปักลักษา ชื่อ                                                                                                    | บาบสกุล                                                                                                |
| ปที่รายงาน                                                                                                    | ระดับการศึกษา                                                                                                    |                                                                                                    |
| ปิที่รายงาน<br>2565<br>เลยประจำดัวประชาชน                                                                      | ระดับการศึกษา<br>บริญญาตรี<br>ระหัสปกศึกษา ซึ่ง                                                                                                    | 3. กด "ค้า                                                                                             |
| มิที่รายงาน<br>2565<br>เลขประจำตัวประชาชน                                                                      | ระดับการศึกษา<br>บริญญาตรี  ระสังนักศึกษา ซึ่ง                                                                                                    | 3. กด "ค้า<br>แนนสกุล<br>สิางก่า ค้นก                                                                  |
| มีร่ายงาน<br>2565<br>เลขประจำตัวประชาชน<br>รายละเอียดสถานภาพการศึกษาผู้<br>ถังหมด 1 รายการ                     | ระดับการศึกษา<br>บริญญาตรี  ระสิสปกศึกษา ซึ่ง                                                                                                    | 3. กด "ค้า<br>มามสกุล<br>สำวร์ก่ ดินะก<br>                                                             |
| มีร่ายงาน<br>2565<br>เลขประจำตัวประชาชน<br>รายละเอียดสถานภาพการศึกษาผู้<br>กังหมด 1 รายการ<br>ซึ่ง - นามสกุล   | ระดับการศึกษา<br>ระสินบักศึกษา ซึ่ง<br>ไม่มีอยูญาตรี v<br>ระสันการศึกษา คณะ/หลักสูอร สถานภาพ                                                                                                    | 3. กด "ค้า<br>มามสกุล<br>สำวงก่า สันหา<br>เส้างก่า สันหา<br>เริงกาวมีหลดรายสะเมืองการรายงามสถานกาพ     |
| 0ที่รายงาน<br>2565<br>เลขประจำตัวประชาชน<br>รายละเอียดสถานภาพการศึกษาผู้<br>ทั้งหมด 1 รายการ<br>ซึ่ง - นามสกุล | ระดับการศึกษา<br>บริญญาตรี<br>ระสนักศึกษา ซึ่ง<br>ระสับการศึกษา คณะ/หลักสูอร สถานภาพ<br>รับบาจีน<br>บริญญาตรี คณะการหน่านัด<br>ส่นบที่ 2<br>การครามสามาร์กลู่<br>สามารถางน่านัด<br>มาการครามสามาร์กลู่<br>มาการครามสามาร์กลู่<br>มาการครามสามาร์การครามสามาร์กลู่<br>มาการครามสามาร์กลู่<br>มาการครามสามาร์การกลู่<br>มาการครามสามาร์การ์กลู่<br>มาการครามสามาร์กลู่<br>มาการครามสามาร์การกลุ่<br>มาการครามสามาร์การการ์การ์กลามาร์การ์การการ์การ์กลู่<br>มาการการการ์การการการ์การการการ์การ์การการ์การ์ | 3. กด "ค้า<br>แหลด<br>สำวร์ก่ สินก<br>เสารกั สินก<br>เสารกั สินก<br>เรารายงานสานกาพ<br>เรารางรายสายสาน |

6

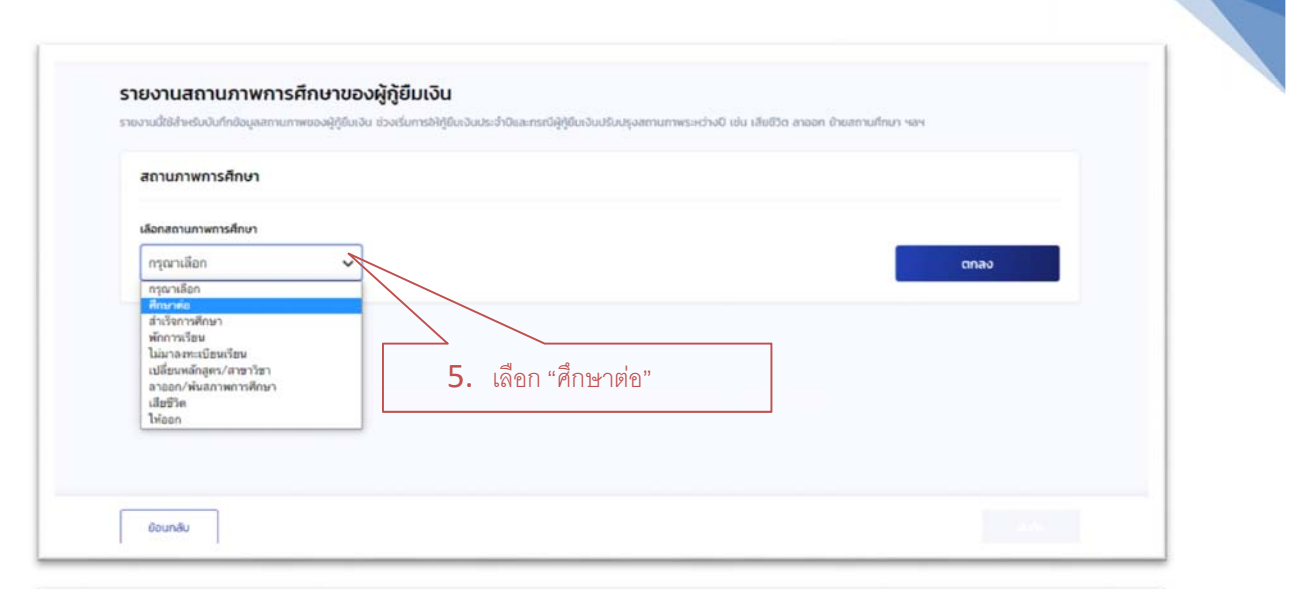

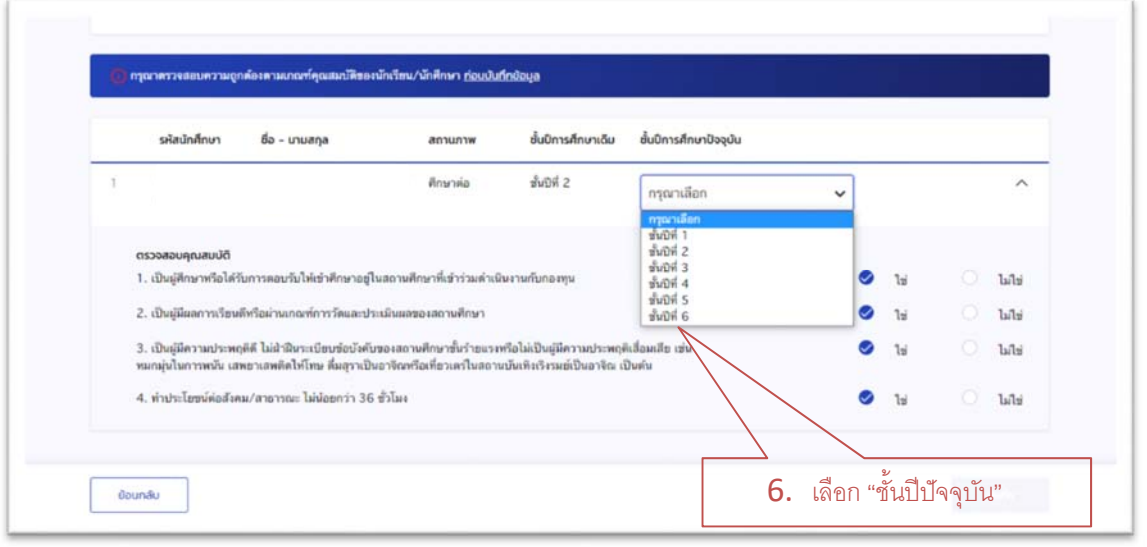

| รหัสนักศึกษา                                             | ชื่อ - นามสกุล                                                     | สถานภาพ                                              | ชั้นปีการศึกษาเดิม                                        | ชั้นปีการศึกษาปัจจุบัน     |   |     |   |        |
|----------------------------------------------------------|--------------------------------------------------------------------|------------------------------------------------------|-----------------------------------------------------------|----------------------------|---|-----|---|--------|
| 1                                                        |                                                                    | ศึกษาต่อ                                             | ขั้นอส่ 2                                                 | ขั้นปีที่ 2                | ~ |     |   | ^      |
| ตรวจสอบคุณสมบั                                           | 5                                                                  |                                                      |                                                           |                            |   |     |   |        |
| 1. เป็นผู้ศึกษาหรือ                                      | ได้วันการตอบวันให้เข้าศึกษาอยู่ใ                                   | นสถานศึกษาที่เข้าร่วมทำเนิ                           | មរាមបែកទរមុម                                              |                            | 0 | ไข่ |   | ไม่ไข่ |
| 2. ເປັນຜູ້ມີພວການເຈັ                                     | ขนดีหรือผ่านเกณฑ์การวัดและปร                                       | ะเมินผลของสถานศึกษา                                  |                                                           |                            | 0 | 11  |   | ไม่ไข่ |
| <ol> <li>เป็นผู้มีความปร<br/>หมกมุ่นในการพบัน</li> </ol> | าคฤดิดี ไม่ผ่าฝืนระเบียบข่อบังคับ<br>เสพยาเสพดิดไฟโทษ ตื่มสุราเป็ร | ของสถานศึกษาชั้นร้ายแรง<br>เอาจัณหรือเพี่ยวเตรในสถาน | เรือไม่เป็นผู้มีความประพฤศ<br>ขันเทิงเริงรมย์เป็นอาจิณ ถ่ | ไปสื่อมเสีย เช่น<br>วินพิน | 0 | ไข่ |   | ไม่ไข่ |
| 4. ทำประโยชน์ต่อ                                         | ศึ⊯ม∕สาธารณะ <mark>ไม่น้อยกว่</mark> า 36                          | ขัวโมง                                               |                                                           |                            |   | 15  | 0 | ไม่ไข่ |

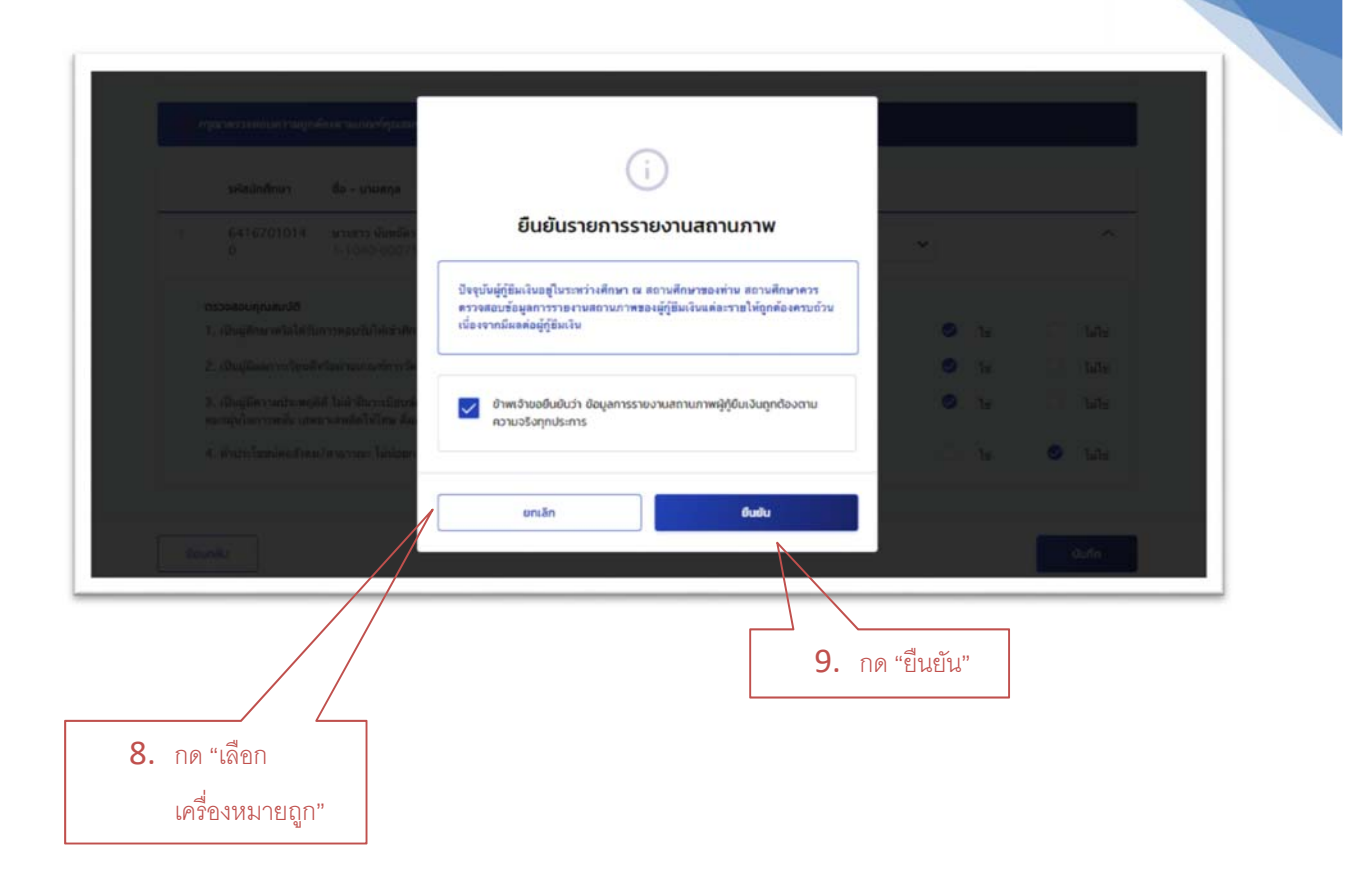

# ขั้นตอนที่ 3 การตรวจสอบการรายงานสถานภาพ

| 🥏 รายหลักสูตร                                                                | ្រ រាងអ៊ីព័ង                                                                                                 |                                                                                                    |                                                          |                                                                                                    |                                                                                                    |
|------------------------------------------------------------------------------|----------------------------------------------------------------------------------------------------|----------------------------------------------------------------------------------------------------|----------------------------------------------------------|----------------------------------------------------------------------------------------------------|----------------------------------------------------------------------------------------------------|
|                                                                              |                                                                                                    | 1. เลือ                                                                                                    | ก "รายหลักสตร                                            | N33                                                                                                    |                                                                                                    |
| ตัวช่วยการค้นหา                                                              |                                                                                                    |                                                                                                    |                                                          |                                                                                                    |                                                                                                    |
| Décapati                                                                     | - Sumetrum                                                                                                   | 2001                                                                                                    |                                                          |                                                                                                    |                                                                                                    |
| 2565                                                                         | ปริญญาตรี                                                                                                    | <ul> <li>ทั้งหมด</li> </ul>                                                                                                    | ~                                                        |                                                                                                    |                                                                                                    |
|                                                                              |                                                                                                    |                                                                                                    |                                                          |                                                                                                    |                                                                                                    |
|                                                                              | สาขาวชา                                                                                                    | หลกสูตร                                                                                                    |                                                          | 500                                                                                                    |                                                                                                    |
|                                                                              |                                                                                                    | - Hansen                                                                                                    | Ý                                                        | nenan                                                                                                    |                                                                                                    |
|                                                                              |                                                                                                    | <u> </u>                                                                                                    |                                                          | 1. via                                                                                                    |                                                                                                    |
|                                                                              | <ol> <li>เลือก "</li> </ol>                                                                                  | คณะกายภาพบ้ำบัด'                                                                                                    | "                                                        |                                                                                                    |                                                                                                    |
|                                                                              |                                                                                                    |                                                                                                    |                                                          |                                                                                                    |                                                                                                    |
|                                                                              |                                                                                                    |                                                                                                    |                                                          | /                                                                                                    |                                                                                                    |
|                                                                              |                                                                                                    |                                                                                                    | 3.                                                       | กด "ค้นหา"                                                                                                    |                                                                                                    |
|                                                                              |                                                                                                    |                                                                                                    |                                                          | Q, Q, I                                                                                                    |                                                                                                    |
|                                                                              |                                                                                                    |                                                                                                    |                                                          | <u>ข้อมูลจะแสดงด้านล่</u>                                                                                                    | <u>11</u>                                                                                                    |
|                                                                              |                                                                                                    |                                                                                                    | L                                                        |                                                                                                    |                                                                                                    |
| รายละเอียดสถานภาพการศึกษาผู้กู้ยืมเงิเ                                       | 1                                                                                                    |                                                                                                    |                                                          | 👃 ดาวน์ไหลดรายละเอียดการราย                                                                                                    | งานสถานกาพ                                                                                                    |
| ก็งหมด 140 รายการ                                                            |                                                                                                    |                                                                                                    |                                                          |                                                                                                    |                                                                                                    |
| ชื่อ นามสกุล                                                                 | ระดับการศึกษา                                                                                                | คณะ/หลักสูตร                                                                                                    | สถานภาพการศึกษา                                          | สถานะ                                                                                                    |                                                                                                    |
|                                                                              |                                                                                                    |                                                                                                    |                                                          |                                                                                                    |                                                                                                    |
| Ξ.                                                                           | Report                                                                                                    | a an an an an Ini Ka                                                                                                    | Recente                                                  |                                                                                                    | 4. กด "ดาว                                                                                                    |
| 1                                                                            | <b>ປາດທາກາດ</b><br>ສົ່ມປີກໍ 4                                                                                | <b>คณะกายภาพบำบัต</b><br>25520091100841<br>หลังสุดภาษาสายสากไหลีด สาขา                                                                                                    | ศึกษาต่อ                                                 | ארתערסוועראפרדפר                                                                                                    | 4. กด "ดาว                                                                                                    |
| 1                                                                            | <b>ปริญญาตรี</b><br>ชั้นปีที่ 4                                                                              | <b>คณะกายภาพบ่าบัค</b><br>25520091100841<br>หลักสูตรวิทธาศาสตรบัณฑิต สาขา<br>วิชาการส่งมริณสุขภาพ มหาวิทธาลัย<br>คริณชานชาวิเชน                                                                                                    | ศึกษาต่อ                                                 | ארתטרמאורנפרלפל                                                                                                    | 4. กด "ดาว<br>รายละเอียดการ                                                                                             |
| T                                                                            | <b>ปริญญาตรี</b><br>ชั้นปีที่ 4                                                                              | คณะกายภาพบ่านัด<br>25520931100841<br>หมักสุดรวิทยาศาสตานิจทิด สาขา<br>วิชาการสนตมิมุขมาพ มหาวิทยาลัย<br>ครินครินทรวิโรม                                                                                                    | สึกษาต่อ                                                 | ירתטר מאוריפריפר אינתטר איניעטר איניינארי                                                                                                    | 4. กด "ดาว<br>รายละเอียดการ<br>สถานภาพ"                                                                                 |
| □ 1<br>□ 2                                                                   | ປຈິດດາທາ<br>ສົ້າວິທີ 4<br>ນຈິດດາກດ້                                                                          | <ul> <li>คณะกายภาพบำบัค</li> <li>25520091100841</li> <li>หมัญครวิทราสตามให้ที่ค.สาขา</li> <li>วิชาการส่งมอิมสุขภาพ มหาวิทธาลัย<br/>หรืมคริบกรวิโรณ</li> <li>คณะกายภาพบำบัค</li> <li>25520001100841</li> </ul>                                                                                                    | ศึกษาต่อ<br>ศึกษาต่อ                                     | ארתערפאעראנינפני                                                                                                    | 4. กด "ดาว<br>รายละเอียดการ<br>สถานภาพ"                                                                                 |
| 2<br>2                                                                       | ปริญญาตรี<br>ขั้นปีที่ 4<br>ปริญญาตรี<br>ขั้นปีที่ 4                                                         | ຄແກາອການນຳນັກ<br>25520091100841<br>ແກ້ດູອະກັສອາກາລອານັດທີ່ຄະຄາອາ<br>ອ້າກການສົມເອີເມຊຸຣການ ມາກາັກຮາເຮັຍ<br>ອົນມາວັນກາວໂໂຣຍ<br>ຄົນມາວັນການນຳນັກ<br>25520091100841<br>ແກ້ມອຸດອາກະອາກາລອານັດທີ່ສະຫາ                                                                                                    | ศึกษาต่อ<br>ศึกษาต่อ                                     | 20270471M8015071W                                                                                                    | 4.         กด "ดาว           รายละเอียดการ           สถานภาพ" <u>จะได้ข้อมูลเป็นไ</u>                                   |
| 2                                                                            | ปริญญาศรี<br>ชั้งอย่า 4<br>ปริญญาศรี<br>ชั้งอย่า 4                                                           | <ul> <li>คณะกายภาพบ่านัด</li> <li>25520091100841</li> <li>หลักอุดาวิทยาศาสตาบัณฑิต สาขา</li> <li>วิขาการสมสมันสุมภาพ มหาวิทยาลัย</li> <li>ครั้นครับกรวโรงะ</li> </ul>                                                                                                    | ศึกษาต่อ<br>ศึกษาต่อ                                     | ארתער מאוריפריפר 20                                                                                                    | 4.         กด "ดาว<br>รายละเอียดการ<br>สถานภาพ"           จะได้ข้อมูลเป็นไ<br><u>Excel ดังรูปด้า</u> น                  |
| 2 2                                                                          | ปริญญาตรี<br>สั้งปีที่ 4<br>ปริญญาตรี<br>ขั้งปีที่ 4                                                         | <ul> <li>คณะกายภาพบ่านัด</li> <li>25520051100841</li> <li>หลักสุดรวิทยาสดงนัดที่ด สาขา</li> <li>วิชาการส่งมสิมสุขภาพ มหาวิทยาล์ย</li> <li>หรืมหรับกรวิโรณ</li> </ul>                                                                                                    | ศึกษาต่อ<br>ศึกษาต่อ                                     | 28778/11080100/10                                                                                                    | 4.         กด "ดาว           รายละเอียดการ           สถานภาพ" <u>จะได้ข้อมูลเป็นไ</u> Excel ดังรูปด้าน                  |
| 2<br>3                                                                       | ปริญญาตรี<br>สัมอิที่ 4<br>ปริญญาตรี<br>สัมอิที่ 4<br>ปริญญาตรี<br>สัมอิที่ 4                                | <ul> <li>คณะกายภาพบ่านัด<br/>25520091100841<br/>พถิญอาริทยาสตามิอทิต สาขา<br/>วิชากวรสมเสิมสุขภาพ มหาวิทยาลัย<br/>ศรีมครับกรวิโรม</li> <li>คณะกายภาพบ่านัด<br/>25520091100841<br/>พลิญอริทยาศาสตามิอทิต สาขา<br/>วิชากวรสมเสียมสุขภาพ มหาวิทยาลัย<br/>ศรีมหาวิทราวิโรม</li> <li>คณะกายภาพบ่านัด<br/>25520091100841</li> </ul>                                                                                                    | ศึกษาท่อ<br>ศึกษาท่อ<br>ศึกษาท่อ                         | 287781108010018<br>287781180110018                                                                                                    | 4.       กด "ดาว         รายละเอียดการ         สถานภาพ"         จะได้ข้อมูลเป็นไ         Excel ดังรูปด้าน         จ     |
| 2<br>3                                                                       | ปริญญาตรี<br>ขั้งอที่ 4<br>ปริญญาตรี<br>ขั้งอที่ 4<br>ปริญญาตรี<br>ขั้งอที่ 4                                | <ul> <li>ຄລະກາອການນຳນົຄ</li> <li>25520091100841</li> <li>ນຄົດອຸດາວິກອາກາດອານັດທິສ ລາອາ</li> <li>ອົງກາດຈະລັດເຫັດແຫຼງການ ແຫຼງການຄຳຄົຍ</li> <li>ອຳນດກັນທາວິໂດຍ</li> <li>ຄລະກາອການນຳນົຄ</li> <li>25520091100841</li> <li>ແຫ້ດອຸດາວິກອາກາອກນຳນົຄ</li> <li>25520091100841</li> <li>ແຫ້ດອຸດາວິກອາກາອກນຳນົຄ</li> <li>25520091100841</li> <li>ແຫ້ດອຸດາວິກອາກາອກນຳນົຄ</li> <li>25520091100841</li> <li>ແຫ້ດອຸດາວິກອາກາອກນຳນົຄ</li> </ul>                                                                                                    | ศึกษาต่อ<br>ศึกษาต่อ<br>ศึกษาต่อ                         | 20220100000000000000000000000000000000                                                                                                    | 4.       กด "ดาว<br>รายละเอียดการ<br>สถานภาพ"         จะได้ข้อมูลเป็นไ<br><u>Excel ดังรูปด้าน</u>                       |
| 2<br>3                                                                       | บริญญาตรี<br>สั้งอิที่ 4<br>บริญญาตรี<br>สั้งอิที่ 4<br>ขั้งอิที่ 4                                          | <ul> <li>คณะกายภาพบ่าบัค</li> <li>25520091100841</li> <li>หมักอุตรวิทยาศตานัดที่ด สาขา</li> <li>วิชาการส่งมสิมสุขภาพ มหาวิทยาล์ย</li> <li>ศรีมดรับกรวิโรม</li> </ul> คณะกายภาพบ่าบัค 25520091100841 หมักต่อเราะทางตามัณฑ์ค สรีมกร้างสมสรีมอุขภาพ มหาวิทยาล์ย ศรีมตรับกรวิโรม                                                                                                    | ศึกษาต่อ<br>ศึกษาต่อ<br>ศึกษาต่อ                         | 3871941148011471<br>7871941148011471<br>787194114801147                                                                                           | 4.       กด "ดาว         รายละเอียดการ         สถานภาพ" <u>จะได้ข้อมูลเป็นไ</u> Excel ดังรูปด้าน         Q              |
| 2                                                                            | ปริญญาตรี<br>สัมอิที่ 4<br>ปริญญาตรี<br>สัมอิที่ 4<br>ปริญญาตรี<br>สัมอิที่ 4                                | <ul> <li>ຄະນາງອກາະນຳນັກ</li> <li>255200911008811</li> <li>ແກ້ດອຸດກິສາມາຄອນໃນທີ່ອີກ ສາອາ</li> <li>ໂສກາກອາມ່ານັກ</li> <li>ອານາອາການນຳນັກ</li> <li>25520091100841</li> <li>ແກ້ດອຸດກິສາການຄານໃນທີ່ອີກ ສາອາ</li> <li>ເຮັ້ງກາວງາລ໌ແຜ່ມີແອກາກ ແຕ່ເວັ້າເຮົາເລືອ</li> <li>ອານາອການນຳນັກ</li> <li>25520091100841</li> <li>ແກ້ດອຸດເວັ້າຂອງປະເທດ ແຕ່ເວັ້າເຮົາເລືອ</li> <li>ອຳນາຈານເອົາເຮັດ</li> <li>2520091100841</li> <li>ແກ້ດອຸດເວັ້າຂອງປະເທດ ແຕ່ເວັ້າເຮົາເລືອ</li> <li>ອຳນາຈານເອົາເຮົາເອົາເອົາເຮົາເອົາເອົາເອົາເອົາເອົາເອົາເອົາເອົາເອົາເອ</li></ul>                                                                                                    | ศึกษาต่อ<br>ศึกษาต่อ<br>ศึกษาต่อ                         | 20220000000000000000000000000000000000                                                                                                    | 4.       กด "ดาว         รายละเอียดการ         สถานภาพ"         จะได้ข้อมูลเป็นไ         Excel ดังรูปด้าน         จ     |
| □ 1<br>□ 2<br>□ 3                                                            | ษริญญาตรี<br>ชั้นปีที่ 4<br>บริญญาตรี<br>ชั้นปีที่ 4<br>บริญญาตรี<br>ชั้นปีที่ 4                             | <ul> <li>ຄລະການການບ້ານັກ</li> <li>25520051100841</li> <li>ານຄົດອຸດກິສອາກລອກນັດທິສ ລາຫາ</li> <li>ໂຫຼ່າກາງລໍາມະຄືມສຸກການ ພາກໃຫຮາລັຍ</li> <li>ອານາກວ່າເມືອງ</li> <li>ຄລະການການບ້ານັກ</li> <li>25520051100841</li> <li>ເທີດອຸດງານການການບ້ານັກ</li> <li>25520051100841</li> <li>ເທີດອຸດງານການບ້ານັກ</li> <li>25520051100841</li> <li>ເທີດອຸດງານການບ້ານັກ</li> <li>25520051100841</li> <li>ເທີດອຸດງານການການບ້ານັກ</li> <li>25520051100841</li> <li>ເທີດອຸດງານການການບ້ານັກ</li> <li>25520051100841</li> <li>ເທີດອຸດງານການການນຳນັກ</li> <li>25520051100841</li> <li>ເທີດອຸດງານການການການັ້ງເຫລ</li> </ul>                                                                                                    | ศึกษาต่อ<br>ศึกษาต่อ<br>ศึกษาต่อ                         | 201101100100110<br>201101100100100<br>201101100100100                                                                                             | 4.       กด "ดาว         รายละเอียดการ         สถานภาพ"         จะได้ข้อมูลเป็นไ         Excel ดังรูปด้าน         จ     |
| 1 1 1 1 1 1 1 1 1 1 1 1 1 1 1 1 1 1 1                                        | ษริญญาตรี<br>สัมชิที 4<br>มริญญาตรี<br>สัมชิที 4<br>มริญญาตรี<br>สัมชิที 4                                   | <ul> <li>คณะกายภาพบ่าบัค<br/>25520051100841<br/>หลักสุดรวิทยาสตามัณฑิต สาขา<br/>วิชาการส่งมสิมสุขภาพ มหาวิทยาล์ย<br/>หรืมหวันหาวโรนะ</li> <li>คณะกายภาพบ่าบัค<br/>25520051100841<br/>หลักสุดรวิทยาศาสตามันทิต สาขา<br/>วิชาการส่งสสิมสุขภาพ มหาวิทยาล์ย<br/>หรืนหวันหาวโรนะ</li> <li>คณะกายภาพบ่าบัค<br/>25520051100841<br/>หลักสุดรวิทยาศาสตามันทิต สาขา<br/>วิชาการส่งสสิมสุขภาพ มหาวิทยาล์ย<br/>หรืนหวันหาวโรนะ</li> </ul>                                                                                                    | ศึกษาต่อ<br>ศึกษาต่อ<br>ศึกษาต่อ                         | 2011011000100110<br>201101100100100<br>201101100100100                                                                                            | 4.       กด "ดาว         รายละเอียดการ         สถานภาพ"         จะได้ข้อมูลเป็นไ         Excel ดังรูปด้าน         จ     |
| 1       2       3                                                            | มริญญาตรี<br>ชั้นอที่ 4<br>มริญญาตรี<br>ชั้นอที่ 4<br>มริญญาตรี<br>ชั้นอที่ 4                                | <ul> <li>คณะกายภาพบ่าบัค<br/>25520051100841<br/>หลักฐอาวิทยาสตอนใดที่ต สาขา<br/>วิชาวารสมเสริมสุขภาพ มหาวิทยามัย<br/>สริมสร้างการไรม<br/>25520051100841<br/>หลักฐอาวิทยาศาสตรปัณฑิต สาขา<br/>วิชาวารสมเสริมสุขภาพ มหาวิทยามัย<br/>สรีมสร้างสร้างสร้างสร้างสร้างสร้างสร้างสร้าง</li></ul>                                                                                                    | ศึกษาต่อ<br>ศึกษาต่อ<br>ศึกษาต่อ                         | 10710110011001<br>207101100110018<br>207101100110018                                                                                              | 4.       กด "ดาว         รายละเอียดการ         สถานภาพ"         จะได้ข้อมูลเป็นไ         Excel ดังรูปได้าน         จ    |
| □     1       □     2       □     3       □     4                            | มริญญาตรี<br>สัมชิที 4<br>มริญญาตรี<br>สัมชิที 4<br>มริญญาตรี<br>สัมชิที 4<br>มริญญาตรี                      | ຄວະກາຍການນຳນັກ<br>25520091100841<br>ແຫ້ດູອະກັສະກາລະການດຳທິ ສາອາ<br>ອ້າກການສ່າມຄືມອຸນາກາ ມະກາກສາເພື່ອ<br>ອຳນະກັນການໂກມີ<br>ຄວະການການນຳນັກ<br>25520091100841<br>ແຫ້ດອະກັສອາກາລະການດຳທິ ສາອາ<br>ອ້າກການສຳເຫັນອຸນາກາ ມະກາກສາເພື່ອ<br>ອຳນະກັນການໂກມີ<br>ຄວະການຄ່ານຊຳມີຄ                                                                                                    | ศึกษาต่อ<br>ศึกษาต่อ<br>ศึกษาต่อ<br>ศึกษาต่อ             | 2871911มสถามมาห<br>2871911มสถามกาห<br>2871911มสถามกาห<br>2871911มสถามกาห<br>2871911มสถามกาห                                                       | 4.       กด "ดาว         รายละเอียดการ         สถานภาพ"         จะได้ข้อมูลเป็นไ         Excel ดังรูปด้าน         จ     |
|                                                                              | ษริญญาตรี<br>ชั้นอิที่ 4<br>มริญญาตรี<br>ชั้นอิที่ 4<br>มริญญาตรี<br>ชั้นอิที่ 4<br>มริญญาตรี<br>ชั้นอิที่ 4 | <ul> <li>คณะกายภาพบ่าบัค<br/>25520051100841<br/>หลักดูจะวิทราทสองนัดที่ต สาขา<br/>วิชาการส่งมสิมสุขภาพ มหาวิทธาล์อ<br/>สร้มครับกรวิโรม</li> <li>คณะกายภาพบ่าบัค<br/>25520051100841<br/>หลักดูจะวิทธาหางครามันที่ต สาขา<br/>วิชาการส่งมสิมสุขภาพ มหาวิทธาล์อ<br/>สร้มครับกรวิโรม</li> <li>คณะกายภาพบ่าบัค<br/>25520051100841<br/>หลักดูจะวิทธาหางครามันที่ต สาขา<br/>วิชาการส่งมสิมสุขภาพ มหาวิทธาล์อ<br/>สร้มครับกรวิโรม</li> <li>คณะกายภาพบ่าบัค<br/>25520051100841<br/>หลักดูจะวิทธาหางครามันที่ต สาขา<br/>วิชาการส่งมสิมสุขภาพ มหาวิทธาล์อ<br/>สร้มครับกรวิโรม</li> <li>คณะกายภาพบ่าบัค<br/>25520051100841<br/>หลักดูจะวิทธาหางครามันที่ต สาขา<br/>วิชาการส่งมสิมสุขภาพ มหาวิทธาล์อ<br/>สร้มครับกรวิโรม</li> </ul>                                                                                                    | ศึกษาต่อ<br>ศึกษาต่อ<br>ศึกษาต่อ<br>ศึกษาต่อ             | รอรายงามสอามุกาห<br>รอรายงามสอามุกาห<br>รอรายงามสอามุกาห<br>หากมารอามุกาหสายกรอบ<br>รายงามสอามุกาหารียบร้อยแล้ว                                   | <ul> <li>4. กด "ดาว<br/>รายละเอียดการ<br/>สถานภาพ"</li> <li>จะได้ข้อมูลเป็นไ<br/>Excel ดังรูปด้าน</li> <li>จ</li> </ul> |
| 1       2       3       4                                                    | มริญญาตรี<br>ชั้นอที่ 4<br>มริญญาตรี<br>ชั้นอที่ 4<br>มริญญาตรี<br>ชั้นอที่ 4<br>มริญญาตรี<br>ชั้นอที่ 4     | <ul> <li>คณะกายภาพบ่าบัค<br/>25520051100841<br/>หลักดูจะวิทยาสตามัดที่ต สาขา<br/>วิชาการสมเสิมสุขภาพ มหาวิทยามัย<br/>สรีมหวันหว่าโรน</li> <li>คณะกายภาพบ่าบัค<br/>25520051100841<br/>หลักสุขรวิทยาศาสตามัดที่ต สาขา<br/>วิชาการสมเสียมสุขภาพ มหาวิทยามัย<br/>สรีมหวันหวัวโรน</li> <li>คณะกายภาพบ่าบัค<br/>25520051100841<br/>หลักสุขรวิทยาศาสตามัดที่ต สาขา<br/>วิชาการสมเสียมสุขภาพ มหาวิทยามัย<br/>สรีมหวันหวับโรน</li> <li>คณะกายภาพบ่าบัค<br/>25520051100841<br/>หลักสุขรวิทยาศาสตามัดที่ต สาขา<br/>วิชาการสมเสียมสุขภาพ มหาวิทยามัย<br/>สรีมหวันหวับโรน</li> <li>คณะกายภาพบ่าบัค<br/>25520051100841<br/>หลักสุขรวิทยาศาสตามัดที่ต สาขา<br/>วิชาการสมเสียมสุขภาพ มหาวิทยามัย<br/>สรีมสุขรวิทยาศาสตามัดที่ต สาขา<br/>วิชาการสมเสียมสุขภาพ มหาวิทยามัย<br/>หรือมสุขรวิทยาศาสตามัดที่ต สาขา<br/>วิชาการสมเสียมสุขภาพ มหาวิทยามัย<br/>หรือมสุขรวิทยาศาสตามัดที่ต สาขา<br/>วิชาการสมเสียมสุขภาพ มหาวิทยามัย<br/>หรือมสุขาวิทยาศาสตามัดที่ต สาขา<br/>วิชาการสมเสียมสุขภาพ มหาวิทยามัย</li> </ul>                                                                                                    | ศึกษาต่อ<br>ศึกษาต่อ<br>ศึกษาต่อ<br>ศึกษาต่อ             | รอรายงามสถามกาท<br>รอรายงามสถามกาท<br>รอรายงามสถามกาท<br>รอรายงามสถามกาท                                                                          | 4.       กด "ดาว         รายละเอียดการ       สถานภาพ"         จะได้ข้อมูลเป็นไ <u>Excel ดังรูปด้าน</u> Q       Q        |
| 1       2       3       4.       5                                           | มริญญาตรี<br>สัมบิที 4<br>มริญญาตรี<br>สัมบิที 4<br>มริญญาตรี<br>สัมบิที 4<br>มริญญาตรี<br>สัมบิที 4         | <ul> <li>คณะกายภาพบ่านัด<br/>25520051100841<br/>พถิญอาริทยาสตามัณฑิต สาขา<br/>วิชากวรสมเสิมสุขภาพ มหาวิทยามัย<br/>สร้มสร้างการไวณ<br/>คณะกายภาพบ่านัด<br/>25520051100841<br/>พถิญอาวิทยาศาสตามัณฑิต สาขา<br/>วิชากวรสมเสิมสุขภาพ มหาวิทยามัย<br/>สร้มสร้างสร้างสุขภาพ มหาวิทยามัย<br/>สร้มสร้างสร้างสร้างสร้างสร้างสร้างสร้างสร้าง</li></ul>                                                                                                    | ศึกษาต่อ<br>ศึกษาต่อ<br>ศึกษาต่อ<br>ศึกษาต่อ             | วยรายงามของมนาท           วยรายงามของมนาท           วยรายงามของมนาท           วยรายงามของมนาท           วยรายงามของมนาท           วยรายงามของมนาท | 4.       กด "ดาว<br>รายละเอียดการ"<br>สถานภาพ"         จะได้ข้อมูลเป็นไ         Excel ดังรูปด้าน         จ              |
| <ul> <li>1</li> <li>2</li> <li>3</li> <li>4</li> <li>5</li> <li>6</li> </ul> | มริญญาตรี<br>ชั้นปีที่ 4<br>มริญญาตรี<br>ชั้นปีที่ 4<br>มริญญาตรี<br>ชั้นปีที่ 4<br>มริญญาตรี<br>ชั้นปีที่ 4 | คณะกายภาพบ่านัด           25520051100841           หมัดสุดรวิทยารและบนิตโต สาขา           ริชาการส่งมสิมสุขภาพ มหาวิทยาล์ย<br>เชิมสวันหาวโรมะ           คณะกายภาพบ่านัด           25520051100841           หมัดสุขรวิทยางามสงบในที่ต สาขา           ริชาการส่งมสิมสุขภาพ มหาวิทยาล์ย<br>เชิมสวันหาวรโรมะ           คณะกายกาพบ่านัด           25520051100841           หลัดสุขรวิทยางามสงบในที่ต สาขา           ริชาการส่งมสิมสุขภาพ มหาวิทยาล์ย<br>เชิมสวันหาวิทรารีโรมะ           คณะกายกาหน่านัด           25520051100841           หลัดสุขรวิทยางามสงบในที่ต สาขา           ริชาการส่งมสิมสุขภาพ มหาวิทยาล์ย<br>เชิมสวันหาวิทรารีระ           คณะกายกาหน่านัด           25520051100841           หมัดสุขรวิทยางสองกับสาขา           ริชาการส่งมสิมสุขภาพ มหาวิทยาล์ย<br>เชิมสวันหาวิทรารีระ           คณะกายการน่านัด           25520051100841           หลัดสุขรวิทยางสองกับสาขา           ราการส่งสวิมสุขภาพ มหาวิทยาล์ย<br>เชิมสวันหาวิทราโรม           หน้ามการไขสุขภาพระ           หน้ามาริมสายมางไปสุขภาพระ           หน้ามาริมสายางสายงางสาขา           หน้ามาริมสายางมางการีกษาล์ย           หน้ามาริมสายสาบางการีกษาล์ย           สายภาพระ           หน้ามาริมสายงางสายสายา           หน้ามาริมสายางหน้ามีสายา           หน้ามาริมสายางหน้าม | ศึกษาต่อ<br>ศึกษาต่อ<br>ศึกษาต่อ<br>ศึกษาต่อ<br>ศึกษาต่อ | รารหางแรงงางการที่ระบัลละเค้ว<br>รายงางแรงการที่ระบัลละเค้ว                                                                                       | <ul> <li>4. กด "ดาว<br/>รายละเอียดการ<br/>สถานภาพ"</li> <li>จะได้ข้อมูลเป็นไ<br/>Excel ดังรูปด้าน</li> <li>ฉ</li> </ul> |

9

#### <u>ตัวอย่างไฟล์เอกสารที่ดาวน์โหลด (Excel)</u>

| e Home Inset Page Layo                                                                                                    | nut Form                                                                                                    | ules Data                                                                                                    | Review     | Vew                                                           | Help Q                                                       | Tell me what y                                                                                                    | ou want to do                                                                                                    | 194-11-30                                                                                                    | bicel                                                                                                    |                                                                                                    |                                                                                                    |                                                                                                    | 1911                                                                                                    |                                                                                                    | A.P.                                                                                                    |
|----------------------------------------------------------------------------------------------------|----------------------------------------------------------------------------------------------------|----------------------------------------------------------------------------------------------------|------------|---------------------------------------------------------------|--------------------------------------------------------------|----------------------------------------------------------------------------------------------------|----------------------------------------------------------------------------------------------------|----------------------------------------------------------------------------------------------------|----------------------------------------------------------------------------------------------------|----------------------------------------------------------------------------------------------------|----------------------------------------------------------------------------------------------------|----------------------------------------------------------------------------------------------------|----------------------------------------------------------------------------------------------------|----------------------------------------------------------------------------------------------------|----------------------------------------------------------------------------------------------------|
| K Cut<br>B Copy +<br>Format Painter<br>Contract of the sector of the sector o | • n •                                                                                                    | κ κ' ≡<br>• <u>Δ</u> • ≡                                                                                                    |            | *- *<br>•1 •1 ©                                               | Wrap Text<br>Merge & Cerr                                    | ter • 😨 •                                                                                                    | % + <u>%</u>                                                                                                    | Condit<br>Format                                                                                                    | ional Formata<br>ting • Table •                                                                                                    | Cell<br>Styles-                                                                                                    | Insert Delete                                                                                                    | Format                                                                                                    | E AutoSum<br>Fill -<br>Clear -                                                                                                    | Sort & Fir<br>Filter - Sel                                                                                                    | d fit<br>ect -                                                                                                    |
| • 1 × v 4                                                                                                    | 1                                                                                                    |                                                                                                    |            |                                                               |                                                              |                                                                                                    |                                                                                                    | 10                                                                                                    |                                                                                                    |                                                                                                    |                                                                                                    |                                                                                                    |                                                                                                    |                                                                                                    |                                                                                                    |
|                                                                                                    |                                                                                                    |                                                                                                    |            |                                                               |                                                              |                                                                                                    |                                                                                                    |                                                                                                    |                                                                                                    |                                                                                                    |                                                                                                    |                                                                                                    |                                                                                                    |                                                                                                    |                                                                                                    |
| A B C                                                                                                    | D                                                                                                    | E                                                                                                    | F          | G                                                             | н                                                            | I                                                                                                    | 1                                                                                                    | K                                                                                                    | L                                                                                                    | M                                                                                                    | N                                                                                                    | 0                                                                                                    | P                                                                                                    | 0                                                                                                    | R                                                                                                    |
| ชื่อรายงาน รายงานสถานภาพการศึก<br>วันทั้งริมกรา 08/08/2565                                                                                                    | המרד) רצח                                                                                                    | ແລ້ອຄ)                                                                                                    |            |                                                               |                                                              |                                                                                                    |                                                                                                    |                                                                                                    |                                                                                                    |                                                                                                    |                                                                                                    |                                                                                                    |                                                                                                    |                                                                                                    |                                                                                                    |
| ant antoinathla                                                                                                    |                                                                                                    |                                                                                                    |            |                                                               |                                                              |                                                                                                    |                                                                                                    |                                                                                                    |                                                                                                    |                                                                                                    |                                                                                                    |                                                                                                    |                                                                                                    |                                                                                                    |                                                                                                    |
| ณร์แน/นัดโอ หานสุดสาราดัวประ                                                                                                    | การสัญหา(                                                                                                    | สีมความควรสี                                                                                                    | เพิ่งกับสถ | of warness                                                    | เตโการสักร                                                   | นา่อังการลึก                                                                                                    | a nour                                                                                                    | นัสนดักสะ                                                                                                    | ล นอักสอร                                                                                                    |                                                                                                    |                                                                                                    |                                                                                                    |                                                                                                    |                                                                                                    |                                                                                                    |
|                                                                                                    | ขั้นมีส์ 4                                                                                                    | สึกษาต่อ                                                                                                    |            | -                                                             | 2565                                                         | BerninBr                                                                                                    | 8041030.01                                                                                                    | 25520091                                                                                                    | 1หลักสอรวิท                                                                                                    | กาสาสครรั                                                                                                    | ้ณฑ์ค สาขาวิ                                                                                                    | สาการส่งเม                                                                                                    | Sugarous                                                                                                    | มหาวิทยาลัย                                                                                                    | สในสร้างหรัวไ                                                                                                    |
|                                                                                                    | ขึ้นถึงถึง4                                                                                                    | สึกษาต่อ                                                                                                    |            | ~                                                             | 2565                                                         | factores                                                                                                    |                                                                                                    | 25520091                                                                                                    | 1หลักสุดรวิท                                                                                                    | กาสาสครา                                                                                                    | เณฑ์ต สาขาวี                                                                                                    | าการส่งม                                                                                                    | Augurne .                                                                                                    | มหาวิทยาลัย                                                                                                    | afuetunt1                                                                                                    |
|                                                                                                    | ขั้นมีที่ 4                                                                                                    | ศึกษาต่อ                                                                                                    |            |                                                               | 2565                                                         | ปริญญาครี                                                                                                    | REACTOR                                                                                                    | 25520091                                                                                                    | 1หลักสตรวิท                                                                                                    | ยาศาสตรร                                                                                                    | ัณฑ์ด สาขาวิ                                                                                                    | ชาการส่งน                                                                                                    | สัมสุขภาพ                                                                                                    | มหาวิทยาลัย                                                                                                    | สรีนครินทรวิไ                                                                                                    |
|                                                                                                    | ขึ้นปีที่ 4                                                                                                    | สึกษาต่อ                                                                                                    |            | -                                                             | 2565                                                         | บริญญาตรี                                                                                                    | คณะกายภา                                                                                                    | 25520091                                                                                                    | 1หลักสุดรวิท                                                                                                    | ชาสาสตระ                                                                                                    | ัณฑัต สาขาวิ                                                                                                    | ราการส่อน                                                                                                    | สมสุขภาพ                                                                                                    | มหาวิทยาลัง                                                                                                    | Augurt                                                                                                    |
|                                                                                                    | ขั้นปีที่ 4                                                                                                    | สึกษาต่อ                                                                                                    |            |                                                               | 2565                                                         | าสิญญาครี                                                                                                    |                                                                                                    | Seconne                                                                                                    | 1หลักสองวิท                                                                                                    | อาสาสครป                                                                                                    | ัณฑ์ด สาขาวิ                                                                                                    | ราการส่งน                                                                                                    | A                                                                                                    | -                                                                                                    | 24472794137931233                                                                                                    |
|                                                                                                    | ขั้นปีที่ 4                                                                                                    | สีกษาต่อ                                                                                                    |            |                                                               |                                                              |                                                                                                    | HERE'S TO TELES                                                                                                    | 20020091                                                                                                    |                                                                                                    |                                                                                                    |                                                                                                    |                                                                                                    | C 22146 2221 1.84                                                                                                    | มหาวิทยาลัง                                                                                                    | สรีนครินทรวิว                                                                                                    |
|                                                                                                    |                                                                                                    | and the second                                                                                                    |            | -                                                             | 2565                                                         | ปริญญาตรี                                                                                                    | REACTION                                                                                                    | 25520091                                                                                                    | 1หลักสูดรวิท                                                                                                    | อาศาสตระ                                                                                                    | ัณฑิต สาขาวิ                                                                                                    | ชาการส่งน                                                                                                    | สมสุขภาพ                                                                                                    | มหาวิทยาลัย<br>มหาวิทยาลัย                                                                                                    | เสรินครินทรวิ1<br>เสรินครินทรวิ1                                                                                                    |
|                                                                                                    | ขั้นปีที่ 4                                                                                                    | ศึกษาต่อ                                                                                                    |            | -                                                             | 2565                                                         | ปริญญาตรี<br>ปริญญาตรี                                                                                                    | ADLEN 10AT                                                                                                    | 25520091<br>25520091<br>25520091                                                                                                    | 1หลักสูดรวิท<br>1หลักสูดรวิท                                                                                                    | ยาศาสตรร์<br>ยาศาสตรร์                                                                                                    | ัณฑัต สาขาวิ<br>โณฑัต สาขาวิ                                                                                                    | ีซาการส่งน<br>โซาการส่งน                                                                                                    | กันสุขภาพ<br>เริ่มสุขภาพ<br>เริ่มสุขภาพ                                                                                                    | มหาวิทยาลัย<br>มหาวิทยาลัย<br>มหาวิทยาลัย                                                                                                    | เสรินครินทรวั<br>เสรินครินทรวั<br>เสรินครินทรวั                                                                                                    |
|                                                                                                    | ช่นยีที่ 4<br>ชั้นยีที่ 4                                                                                                    | สึกษาต่อ<br>ศึกษาต่อ                                                                                                    |            | -                                                             | 2565<br>2565<br>2565                                         | ปริญญาตรี<br>ปริญญาตรี<br>ปริญญาตรี                                                                                                    | R04201001<br>R04201001<br>R04201001                                                                                                    | 25520091<br>25520091<br>25520091<br>25520091                                                                                                 | 1หลักสูตรวิท<br>1หลักสูตรวิท<br>1หลักสูตรวิท                                                                                                    | ยาศาสตรย์<br>ยาศาสตรย์<br>ยาศาสตรย์                                                                                                    | โณฑิต สาขาวี<br>โณฑิต สาขาวี<br>โณฑิต สาขาวี                                                                                                    | ีซาการส่งน<br>โซาการส่งน<br>โซาการส่งน                                                                                         | กับสุขภาพ<br>เริ่มสุขภาพ<br>เริ่มสุขภาพ<br>เริ่มสุขภาพ                                                                                                    | มหาวิทยาลัย<br>มหาวิทยาลัย<br>มหาวิทยาลัย<br>มหาวิทยาลัย                                                                                                    | เครินครินทรว่<br>เสรินครินทรวั<br>เสรินครินทรวั<br>เสรินครินทรวั                                                                                                    |
|                                                                                                    | ชั่นยีที่ 4<br>ชั่นยีที่ 4<br>ชั่นยีที่ 4                                                                                                    | ศึกษาต่อ<br>ศึกษาต่อ<br>ศึกษาต่อ                                                                                                 |            | -                                                             | 2565<br>2565<br>2565<br>2565                                 | ปริญญาครี<br>ปริญญาครี<br>ปริญญาครี<br>ปริญญาครี                                                                                                    | ADICO 1001<br>ADICO 1001<br>ADICO 1001<br>ADICO 1001<br>ADICO 1001                                                                                                    | 25520091<br>25520091<br>25520091<br>25520091<br>25520091                                                                                     | ไหลักสูตรวิท<br>ไหลักสูตรวิท<br>ไหลักสูตรวิท<br>ไหลักสูตรวิท                                                                                                    | อาศาสตรรั<br>อาศาสตรรั<br>อาศาสตรรั<br>อาศาสตรรั                                                                                             | ัณฑัต สาขาวิ<br>โณฑัต สาขาวิ<br>โณฑัต สาขาวิ<br>โณฑัต สาขาวิ                                                                                          | โซาการส่งน<br>โซาการส่งน<br>โซาการส่งน<br>โซาการส่งน                                                                           | ถมสุขภาพ<br>ถิ่มสุขภาพ<br>ถิ่มสุขภาพ<br>ถิ่มสุขภาพ<br>ถิ่มสุขภาพ                                                                                                    | มหาวิทยาลัย<br>มหาวิทยาลัย<br>มหาวิทยาลัย<br>มหาวิทยาลัย<br>มหาวิทยาลัย                                                                                           | ເອັນແອັນທາງ<br>ເສັນແດ້ນທາງງິ<br>ເສັນແດ້ນທາງງິ<br>ເສັນແດ້ນທາງງິ<br>ເສັນແດ້ນທາງງິ                                                                                                    |
|                                                                                                    | ช่นยีที่ 4<br>ชั่นยีที่ 4<br>ชั่นยีที่ 4<br>ชั่นยีที่ 4                                                                                                    | ศึกษาต่อ<br>ศึกษาต่อ<br>ศึกษาต่อ<br>ศึกษาต่อ                                                                                     |            | -                                                             | 2565<br>2565<br>2565<br>2565<br>2565                         | ปริญญาครี<br>ปริญญาครี<br>ปริญญาครี<br>ปริญญาครี<br>ปริญญาครี                                                                                                    | ADICO 1001<br>ADICO 1001<br>ADICO 1001<br>ADICO 1001<br>ADICO 1001<br>ADICO 1001                                                                                            | 25520091<br>25520091<br>25520091<br>25520091<br>25520091<br>25520091                                                                         | ไหล์กลูตรวิท<br>ไหลักสูตรวิท<br>ไหลักสูตรวิท<br>ไหลักสูตรวิท<br>ไหลักสูตรวิท                                                                                                  | ยาศาสตรรั<br>ยาศาสตรรั<br>ยาศาสตรรั<br>ยาศาสตรรั<br>ยาศาสตรรั                                                                                | โณฑ์ค สาขาวิ<br>โณฑ์ค สาขาวิ<br>โณฑ์ค สาขาวิ<br>โณฑ์ค สาขาวิ<br>โณฑ์ค สาขาวิ                                                                          | ไขาการส่งน<br>ไขาการส่งน<br>ไขาการส่งน<br>ไขาการส่งน<br>ไขาการส่งน                                                             | กมสุขภาพ<br>ถิ่มสุขภาพ<br>ถิ่มสุขภาพ<br>ถิ่มสุขภาพ<br>ถิ่มสุขภาพ                                                                                                    | มหาวิทยาลัย<br>มหาวิทยาลัย<br>มหาวิทยาลัย<br>มหาวิทยาลัย<br>มหาวิทยาลัย<br>มหาวิทยาลัย                                                                            | เสริมครินทรวัว<br>เสริมครินทรวัว<br>เสริมครินทรวัว<br>เสริมครินทรวัว<br>เสริมครินทรวัว                                                                                                    |
|                                                                                                    | ขั้นยิ่ง 4<br>ขั้นยิ่ง 4<br>ขั้นยิ่ง 4<br>ขั้นยิ่ง 4<br>ขั้นยิ่ง 4                                                                                                | ศึกษาต่อ<br>ศึกษาต่อ<br>ศึกษาต่อ<br>ศึกษาต่อ<br>ศึกษาต่อ                                                                         |            | *<br>*<br>*<br>*                                              | 2565<br>2565<br>2565<br>2565<br>2565<br>2565                 | ปริญญาตรี<br>ปริญญาตรี<br>ปริญญาตรี<br>ปริญญาตรี<br>ปริญญาตรี<br>ปริญญาตรี                                                                                                   | R012010201<br>R012010201<br>R012010201<br>R012010201<br>R012010201<br>R012010201<br>R012010201                                                                              | 25520091<br>25520091<br>25520091<br>25520091<br>25520091<br>25520091<br>25520091                                                             | ไหลักสูตรวิท<br>ไหลักสูตรวิท<br>ไหลักสูตรวิท<br>ไหลักสูตรวิท<br>ไหลักสูตรวิท<br>ไหลักสูตรวิท                                                                                  | ยาศาสตรรั<br>ยาศาสตรรั<br>ยาศาสตรรั<br>ยาศาสตรรั<br>ยาศาสตรรั<br>ยาศาสตรรั                                                                   | โณฑิต สาขาวิ<br>โณฑิต สาขาวิ<br>โณฑิต สาขาวิ<br>โณฑิต สาขาวิ<br>โณฑิต สาขาวิ<br>โณฑิต สาขาวิ                                                          | ไขาการส่งน<br>ไขาการส่งน<br>ไขาการส่งน<br>ไขาการส่งน<br>ไขาการส่งน<br>ไขาการส่งน                                               | กมสุขภาพ<br>สัมสุขภาพ<br>สัมสุขภาพ<br>สัมสุขภาพ<br>สัมสุขภาพ<br>สัมสุขภาพ                                                                                                    | มหาวิทยาลัย<br>มหาวิทยาลัย<br>มหาวิทยาลัย<br>มหาวิทยาลัย<br>มหาวิทยาลัย<br>มหาวิทยาลัย<br>มหาวิทยาลัย                                                             | เสร็มครับทารวัก<br>เสร็มครับการวัก<br>เสร็นครับการวัก<br>เสร็นครับการวัก<br>เสร็นครับการวัก<br>เสร็นครับการวัก                                                                                          |
|                                                                                                    | ขั้นยิ่ง 4<br>ขั้นยิ่ง 4<br>ขั้นยิ่ง 4<br>ขั้นยิ่ง 4<br>ขั้นยิ่ง 4<br>ขั้นยิ่ง 4<br>ขั้นยิ่ง 4                                                                    | สึกษาต่อ<br>สึกษาต่อ<br>สึกษาต่อ<br>สึกษาต่อ<br>สึกษาต่อ<br>สึกษาต่อ                                                             |            | *<br>*<br>*<br>*<br>*                                         | 2565<br>2565<br>2565<br>2565<br>2565<br>2565<br>2565<br>2565 | ปริญญาครี<br>ปริญญาครี<br>ปริญญาครี<br>ปริญญาครี<br>ปริญญาครี<br>ปริญญาครี<br>ปริญญาครี                                                                                      | ROLONICAN<br>ROLONICAN<br>ROLONICAN<br>ROLONICAN<br>ROLONICAN<br>ROLONICAN                                                                                                  | 25520091<br>25520091<br>25520091<br>25520091<br>25520091<br>25520091<br>25520091<br>25520091                                                 | ) หลักสูตรริท<br>1 หลักสูตรริท<br>1 หลักสูตรริท<br>1 หลักสูตรริท<br>1 หลักสูตรริท<br>1 หลักสูตรริท<br>1 หลักสูตรริท                                                           | ยาศาสตรป์<br>ยาศาสตรป์<br>ยาศาสตรป์<br>ยาศาสตรป์<br>ยาศาสตรป์<br>ยาศาสตรป์<br>ยาศาสตรป์                                                      | โณฑิต สาขาว็<br>โณฑิต สาขาว็<br>โณฑิต สาขาว็<br>โณฑิต สาขาว็<br>โณฑิต สาขาว็<br>โณฑิต สาขาว็<br>โณฑิต สาขาว็                                          | โซาการส่งน<br>โซาการส่งน<br>โซาการส่งน<br>โซาการส่งน<br>โซาการส่งน<br>โซาการส่งน                                               | กมสุขภาพ<br>ถิ่มสุขภาพ<br>ถิ่มสุขภาพ<br>ถิ่มสุขภาพ<br>ถิ่มสุขภาพ<br>ถิ่มสุขภาพ<br>ถิ่มสุขภาพ                                                                                   | มหาวิทยาลัย<br>มหาวิทยาลัย<br>มหาวิทยาลัย<br>มหาวิทยาลัย<br>มหาวิทยาลัย<br>มหาวิทยาลัย<br>มหาวิทยาลัย                                                             | ວອອີນອດດີນທາງວິດ<br>ວອອີນອດດີນທາງວິດ<br>ວອອີນອດດີນທາງວິດ<br>ວອອີນອດດີນທາງວິດ<br>ວອອີນອດດີນທາງວິດ<br>ວອອີນອດດີນທາງວິດ<br>ວອອີນອດດີນທາງວິດ                                                                |
|                                                                                                    | ขั้นยิ่ง 4<br>ขั้นยิ่ง 4<br>ขั้นยิ่ง 4<br>ขั้นยิ่ง 4<br>ขั้นยิ่ง 4<br>ขั้นยิ่ง 4<br>ขั้นยิ่ง 4<br>ขั้นยิ่ง 4                                                      | ศึกษาต่อ<br>ศึกษาต่อ<br>ศึกษาต่อ<br>ศึกษาต่อ<br>ศึกษาต่อ<br>ศึกษาต่อ<br>ศึกษาต่อ                                                 |            | -<br>-<br>-<br>-<br>-<br>-<br>-                               | 2565<br>2565<br>2565<br>2565<br>2565<br>2565<br>2565<br>2565 | ปริญญาครี<br>ปริญญาครี<br>ปริญญาครี<br>ปริญญาครี<br>ปริญญาครี<br>ปริญญาครี<br>ปริญญาครี<br>ปริญญาครี                                                                         | HOLEN 10/01     HOLEN 10/01     HOLEN 10/01     HOLEN 10/01     HOLEN 10/01     HOLEN 10/01     HOLEN 10/01     HOLEN 10/01     HOLEN 10/01     HOLEN 10/01     HOLEN 10/01 | 25520091<br>25520091<br>25520091<br>25520091<br>25520091<br>25520091<br>25520091<br>25520091<br>25520091                                     | ไหลักสูตรริท<br>ไหลักสูตรริท<br>ไหลักสูตรริท<br>ไหลักสูตรริท<br>ไหลักสูตรริท<br>ไหลักสูตรริท<br>ไหลักสูตรริท                                                                  | ยาศาสตรป์<br>ยาศาสตรป์<br>ยาศาสตรป์<br>ยาศาสตรป์<br>ยาศาสตรป์<br>ยาศาสตรป์<br>ยาศาสตรป์<br>ยาศาสตรป์                                         | โณฑิต สาขาว็<br>โณฑิต สาขาว็<br>โณฑิต สาขาว็<br>โณฑิต สาขาว็<br>โณฑิต สาขาว็<br>โณฑิต สาขาว็<br>โณฑิต สาขาว็<br>โณฑิต สาขาว็                          | ไขาการส่งน<br>ใขาการส่งน<br>ใขาการส่งน<br>ใขาการส่งน<br>ใขาการส่งน<br>ใชาการส่งน<br>ใชาการส่งน                                 | กมสุขภาพ<br>ทั้มสุขภาพ<br>ทั้มสุขภาพ<br>ทั้มสุขภาพ<br>ทั้มสุขภาพ<br>ทั้มสุขภาพ<br>ทั้มสุขภาพ                                                                                   | มหาวิทยาล์ข<br>มหาวิทยาลัข<br>มหาวิทยาลัข<br>มหาวิทยาลัข<br>มหาวิทยาลัข<br>มหาวิทยาลัข<br>มหาวิทยาลัข<br>มหาวิทยาลัข                                              | ສານສາວນາວ<br>ເສວິນຄວັນທາວວີ<br>ເຫວັນຄວັນທາວວີ<br>ເຫວັນຄວັນທາວວີ<br>ເຫວັນຄວັນທາວວີ<br>ເຫວັນຄວັນທາວວີ<br>ເຫວັນຄວັນທາວວີ<br>ເຫວັນຄວັນທາວວີ<br>ເຫວັນຄວັນທາວວີ                                               |
|                                                                                                    | ชินยิทั 4<br>ชิ้นยิทั 4<br>ชิ้นยิทั 4<br>ชิ้นยิทั 4<br>ชิ้นยิทั 4<br>ชิ้นยิทั 4<br>ชิ้นยิทั 4<br>ชิ้นยิทั 4<br>ชิ้นยิทั 4                                         | ศึกษาต่อ<br>ศึกษาต่อ<br>ศึกษาต่อ<br>ศึกษาต่อ<br>ศึกษาต่อ<br>ศึกษาต่อ<br>ศึกษาต่อ<br>ศึกษาต่อ                                     |            | *<br>*<br>*<br>*<br>*                                         | 2565<br>2565<br>2565<br>2565<br>2565<br>2565<br>2565<br>2565 | ปริญญาตรี<br>ปริญญาตรี<br>ปริญญาตรี<br>ปริญญาตรี<br>ปริญญาตรี<br>ปริญญาตรี<br>ปริญญาตรี<br>ปริญญาตรี                                                                         | RELETION<br>RELETION<br>RELETION<br>RELETION<br>RELETION<br>RELETION<br>RELETION<br>RELETION                                                                                | 25520091<br>25520091<br>25520091<br>25520091<br>25520091<br>25520091<br>25520091<br>25520091<br>25520091                                     | ไหลักสูตรวิท<br>ไหลักสูตรวิท<br>ไหลักสูตรวิท<br>ไหลักสูตรวิท<br>ไหลักสูตรวิท<br>ไหลักสูตรวิท<br>ไหลักสูตรวิท                                                                  | ยาศาสตรป์<br>ยาศาสตรป์<br>ยาศาสตรป์<br>ยาศาสตรป์<br>ยาศาสตรป์<br>ยาศาสตรป์<br>ยาศาสตรป์<br>ยาศาสตรป์                                         | โณฑ์เด สาขาวิ<br>โณฑ์เด สาขาวิ<br>โณฑ์เด สาขาวิ<br>โณฑ์เด สาขาวิ<br>โณฑ์เด สาขาวิ<br>โณฑ์เด สาขาวิ<br>โณฑ์เด สาขาวิ<br>โณฑ์เด สาขาวิ                  | ใชาการส่งน<br>โชาการส่งน<br>โชาการส่งน<br>โชาการส่งน<br>โชาการส่งน<br>โชาการส่งน<br>โชาการส่งน<br>โชาการส่งน<br>โชาการส่งน     | ແນຊອການ<br>ຄົ້ນສຸຂການ<br>ຄົ້ນສຸຂການ<br>ຄົ້ນສຸຂການ<br>ຄົ້ນສຸຂການ<br>ຄົ້ນສຸຂການ<br>ຄົ້ນສຸຂການ<br>ຄົ້ນສຸຂການ<br>ຄົ້ນສຸຂການ<br>ຄົ້ນສຸຂການ                                          | มหาวิทยาล์:<br>มหาวิทยาล์:<br>มหาวิทยาล์:<br>มหาวิทยาล์:<br>มหาวิทยาล์:<br>มหาวิทยาล์:<br>มหาวิทยาล์:<br>มหาวิทยาล์:<br>มหาวิทยาล์:                               | สามครับกรรับ<br>เสร็นครับกรรับ<br>เสร็นครับกรรับ<br>เสร็นครับกรรับ<br>เสร็นครับกรรับ<br>เสร็นครับกรรับ<br>เสร็นครับกรรับ<br>เสร็นครับกรรับ                                                              |
|                                                                                                    | ช่นยิ่ง 4<br>ชั่นยิ่ง 4<br>ชั่นยิ่ง 4<br>ชั่นยิ่ง 4<br>ชั่นยิ่ง 4<br>ชั่นยิ่ง 4<br>ชั่นยิ่ง 4<br>ชั่นยิ่ง 4<br>ชั่นยิ่ง 4<br>ชั่นยิ่ง 4<br>ชั่นยิ่ง 4             | สึกษาต่อ<br>สึกษาต่อ<br>สึกษาต่อ<br>สึกษาต่อ<br>สึกษาต่อ<br>สึกษาต่อ<br>สึกษาต่อ<br>สึกษาต่อ                                     |            | *<br>*<br>*<br>*<br>*                                         | 2565<br>2565<br>2565<br>2565<br>2565<br>2565<br>2565<br>2565 | ปริญญาตรี<br>ปริญญาตรี<br>ปริญญาตรี<br>ปริญญาตรี<br>ปริญญาตรี<br>ปริญญาตรี<br>ปริญญาตรี<br>ปริญญาตรี                                                                         | RECTION<br>RECTON<br>RECTON<br>RECTON<br>RECTON<br>RECTON<br>RECTON<br>RECTON<br>RECTON<br>RECTON                                                                           | 25520091<br>25520091<br>25520091<br>25520091<br>25520091<br>25520091<br>25520091<br>25520091<br>25520091<br>25520091                         | ไหล์กลูดรวิท<br>ไหล์กลูดรวิท<br>ไหล์กลูดรวิท<br>ไหล์กลูดรวิท<br>ไหล์กลูดรวิท<br>ไหล์กลูดรวิท<br>ไหล์กลูดรวิท<br>ไหล์กลูดรวิท<br>ไหล์กลูดรวิท                                  | ยาศาสตรป์<br>ยาศาสตรป์<br>ยาศาสตรป์<br>ยาศาสตรป์<br>ยาศาสตรป์<br>ยาศาสตรป์<br>ยาศาสตรป์<br>ยาศาสตรป์<br>ยาศาสตรป์                            | อัณฑ์ด สาชาวี<br>อัณฑ์ด สาชาวี<br>อัณฑ์ด สาชาวี<br>อัณฑ์ด สาชาวี<br>อัณฑ์ด สาชาวี<br>อัณฑ์ด สาชาวี<br>อัณฑ์ด สาชาวี<br>อัณฑ์ด สาชาวี                  | ไขาการส่งน<br>ไขาการส่งน<br>ไขาการส่งน<br>ไขาการส่งน<br>ไขาการส่งน<br>ไขาการส่งน<br>ไขาการส่งน<br>ไขาการส่งน<br>ไขาการส่งน     | ແນຊອການ<br>ຄົນຊອການ<br>ຄົນຊອການ<br>ຄົນຊອການ<br>ຄົນຊອການ<br>ຄົນຊອການ<br>ຄົນຊອການ<br>ຄົນຊອການ<br>ຄົນຊອການ<br>ຄົນຊອການ<br>ຄົນຊອການ                                                | มหาวิทยาล์ส<br>มหาวิทยาล์ส<br>มหาวิทยาล์ส<br>มหาวิทยาล์ส<br>มหาวิทยาล์ส<br>มหาวิทยาล์ส<br>มหาวิทยาล์ส<br>มหาวิทยาล์ส<br>มหาวิทยาล์ส<br>มหาวิทยาล์ส                | สามสาวขาง<br>สสโนลรินทารวิโ<br>เสรินครินทารวิโ<br>เสรินครินทรวิโ<br>เสรินครินทารวิโ<br>เสรินครินทารวิโ<br>เสรินครินทารวิโ<br>เสรินครินทารวิโ<br>เสรินครินทารวิโ                                         |
|                                                                                                    | ช่นยิทั 4<br>ชั่นยิทั 4<br>ชั่นยิทั 4<br>ชั่นยิทั 4<br>ชั่นยิทั 4<br>ชั่นยิทั 4<br>ชั่นยิทั 4<br>ชั่นยิทั 4<br>ชั่นยิทั 3<br>ชั่นยิทั 3                           | สึกษาต่อ<br>สึกษาต่อ<br>สึกษาต่อ<br>สึกษาต่อ<br>สึกษาต่อ<br>สึกษาต่อ<br>สึกษาต่อ<br>สึกษาต่อ<br>สึกษาต่อ                         |            | -<br>-<br>-<br>-<br>-<br>-<br>-<br>-<br>-<br>-<br>-<br>-<br>- | 2565<br>2565<br>2565<br>2565<br>2565<br>2565<br>2565<br>2565 | ាំពូលូ-ទៅ<br>ប់ពៃលូ-ទៅ<br>ប់ពៃលូ-ទៅ<br>ប់ពៃលូ-ទៅ<br>ប់ពៃលូ-ទៅ<br>ប់ពៃលូ-ទៅ<br>ប់ពៃលូ-ទៅ<br>ប់ពៃលូ-ទៅ<br>ប់ពៃលូ-ទៅ<br>ប់ពៃលូ-ទៅ<br>ប់ពៃលូ-ទៅ                                  | RECTION<br>RECTOR<br>RECTOR<br>RECTOR<br>RECTOR<br>RECTOR<br>RECTOR<br>RECTOR<br>RECTOR<br>RECTOR<br>RECTOR                                                                 | 25520091<br>25520091<br>25520091<br>25520091<br>25520091<br>25520091<br>25520091<br>25520091<br>25520091<br>25520091                         | ไหล์กลูดรวิท<br>ไหล์กลูดรวิท<br>ไหล์กลูดรวิท<br>ไหล์กลูดรวิท<br>ไหล์กลูดรวิท<br>ไหล์กลูดรวิท<br>ไหล์กลูดรวิท<br>ไหล์กลูดรวิท<br>ไหล์กลูดรวิท                                  | ยาศาสตรป์<br>ยาศาสตรป์<br>ยาศาสตรป์<br>ยาศาสตรป์<br>ยาศาสตรป์<br>ยาศาสตรป์<br>ยาศาสตรป์<br>ยาศาสตรป์<br>ยาศาสตรป์<br>ยาศาสตรป์               | อัณฑ์ด สาชาวี<br>อัณฑ์ด สาชาวี<br>อัณฑ์ด สาชาวี<br>อัณฑ์ด สาชาวี<br>อัณฑ์ด สาชาวี<br>อัณฑ์ด สาชาวี<br>อัณฑ์ด สาชาวี<br>อัณฑ์ด สาชาวี                  | ไขาการส่งน<br>ใขาการส่งน<br>ใขาการส่งน<br>ไขาการส่งน<br>ไขาการส่งน<br>ไขาการส่งน<br>ไขาการส่งน<br>ไขาการส่งน<br>ไขาการส่งน     | ແລະລູນການ<br>ເວັ້າລຸບການ<br>ເວັ້າລຸບການ<br>ເວັ້າລຸບການ<br>ເວັ້າລຸບການ<br>ເວັ້າລຸບການ<br>ເວັ້າລຸບການ<br>ເວັ້າລຸບການ<br>ເວັ້າລຸບການ<br>ເວັ້າລຸບການ<br>ເວັ້າລຸບການ                | มหาวิทยาล์ส<br>มหาวิทยาล์ส<br>มหาวิทยาล์ส<br>มหาวิทยาล์ส<br>มหาวิทยาล์ส<br>มหาวิทยาล์ส<br>มหาวิทยาล์ส<br>มหาวิทยาล์ส<br>มหาวิทยาล์ส<br>มหาวิทยาล์ส                | สามสามารถ<br>สร้ามสร้ามสร้างกรว้า<br>เสร็นสร้ามกรว้า<br>สร้ามสร้ามสร้ามกรว้า<br>สร้ามสร้ามสร้างกรว้า<br>เสร็นสร้างกรว้า<br>เสร็นสร้างกรว้า<br>เสร็นสร้างกรว้า<br>เสร็นสร้างกรว้า                        |
|                                                                                                    | ขั้นปีที่ 4<br>ขั้นปีที่ 4<br>ขั้นปีที่ 4<br>ขั้นปีที่ 4<br>ขั้นปีที่ 4<br>ขั้นปีที่ 4<br>ขั้นปีที่ 4<br>ขั้นปีที่ 4<br>ขั้นปีที่ 3<br>ขั้นปีที่ 3<br>ขั้นปีที่ 3 | สึกษาต่อ<br>สึกษาต่อ<br>สึกษาต่อ<br>สึกษาต่อ<br>สึกษาต่อ<br>สึกษาต่อ<br>สึกษาต่อ<br>สึกษาต่อ<br>สึกษาต่อ<br>สึกษาต่อ             |            | * * * * * * * * * * * * * * * * * * *                         | 2565<br>2565<br>2565<br>2565<br>2565<br>2565<br>2565<br>2565 | ปริญญาตรี<br>ปริญญาตรี<br>ปริญญาตรี<br>ปริญญาตรี<br>ปริญญาตรี<br>ปริญญาตรี<br>ปริญญาตรี<br>ปริญญาตรี<br>ปริญญาตรี<br>ปริญญาตรี                                               | RECTION<br>RECTION<br>RECTION<br>RECTION<br>RECTION<br>RECTION<br>RECTION<br>RECTION<br>RECTION<br>RECTION                                                                  | 25520091<br>25520091<br>25520091<br>25520091<br>25520091<br>25520091<br>25520091<br>25520091<br>25520091<br>25520091<br>25520091             | ไหล์กลูดรวิท<br>ไหล์กลูดรวิท<br>ไหล์กลูดรวิท<br>ไหล์กลูดรวิท<br>ไหล์กลูดรวิท<br>ไหล์กลูดรวิท<br>ไหล์กลูดรวิท<br>ไหล์กลูดรวิท<br>ไหล์กลูดรวิท<br>ไหล์กลูดรวิท                  | ยาสาสตรย์<br>ยาสาสตรย์<br>ยาสาสตรย์<br>ยาสาสตรย์<br>ยาสาสตรย์<br>ยาสาสตรย์<br>ยาสาสตรย์<br>ยาสาสตรย์<br>ยาสาสตรย์                            | อัณฑ์ด สาชาวี<br>อัณฑ์ด สาชาวี<br>อัณฑ์ด สาชาวี<br>อัณฑ์ด สาชาวี<br>อัณฑ์ด สาชาวี<br>อัณฑ์ด สาชาวี<br>อัณฑ์ด สาชาวี<br>อัณฑ์ด สาชาวี<br>อัณฑ์ด สาชาวี | ไขาการส่งน<br>ไขาการส่งน<br>ไขาการส่งน<br>ไขาการส่งน<br>ไขาการส่งน<br>ไขาการส่งน<br>ไขาการส่งน<br>ไขาการส่งน<br>ไขาการส่งน     | ແລະອຸນການ<br>ເວັ້ລຊັນການ<br>ເວັ້ລຊັນການ<br>ເວັ້ລຊັນການ<br>ເວັ້ລຊັນການ<br>ເວັ້ລຊັນການ<br>ເວັ້ລຊັນການ<br>ເວັ້ລຊັນການ<br>ເວັ້ລຊັນການ<br>ເວັ້ລຊັນການ<br>ເວັ້ລຊັນການ<br>ເວັ້ລຊັນການ | มหาวิทยาล์ส<br>มหาวิทยาล์ส<br>มหาวิทยาล์ส<br>มหาวิทยาล์ส<br>มหาวิทยาล์ส<br>มหาวิทยาล์ส<br>มหาวิทยาล์ส<br>มหาวิทยาล์ส<br>มหาวิทยาล์ส<br>มหาวิทยาล์ส<br>มหาวิทยาล์ส | สามสามหารวับ<br>เสริมครินทรวับ<br>เสริมครินทรวับ<br>เสริมครินทรวับ<br>เสริมครินทรวับ<br>เสริมครินทรวับ<br>เสริมครินทรวับ<br>เสริมครินทรวับ<br>เสริมครินทรวับ<br>เสริมครินทรวับ                          |
|                                                                                                    | ข่นปีทั 4<br>ขั้นปีที่ 4<br>ขั้นปีที่ 4<br>ขั้นปีที่ 4<br>ขั้นปีที่ 4<br>ขั้นปีที่ 4<br>ขั้นปีที่ 4<br>ขั้นปีที่ 3<br>ขั้นปีที่ 3<br>ขั้นปีที่ 3<br>ขั้นปีที่ 3   | สึกษาต่อ<br>สึกษาต่อ<br>สึกษาต่อ<br>สึกษาต่อ<br>สึกษาต่อ<br>สึกษาต่อ<br>สึกษาต่อ<br>สึกษาต่อ<br>สึกษาต่อ<br>สึกษาต่อ<br>สึกษาต่อ |            |                                                               | 2565<br>2565<br>2565<br>2565<br>2565<br>2565<br>2565<br>2565 | បរិល្បប្បាត់<br>បរិល្បប្បាត់<br>បរិល្បប្បាត់<br>បរិល្បប្បាត់<br>បរិល្បប្បាត់<br>បរិល្បប្បាត់<br>បរិល្បប្បាត់<br>បរិល្បប្បាត់<br>បរិល្បប្បាត់<br>បរិល្បប្បាត់<br>បរិល្បប្បាត់ | RECTION<br>RECTION<br>RECTION<br>RECTION<br>RECTION<br>RECTION<br>RECTION<br>RECTION<br>RECTION<br>RECTION<br>RECTION                                                       | 25520091<br>25520091<br>25520091<br>25520091<br>25520091<br>25520091<br>25520091<br>25520091<br>25520091<br>25520091<br>25520091<br>25520091 | ไหล์กลู่ตรวิท<br>ไหล์กลูดรวิท<br>ไหล์กลูดรวิท<br>ไหล์กลูดรวิท<br>ไหล์กลูดรวิท<br>ไหล์กลูดรวิท<br>ไหล์กลูดรวิท<br>ไหล์กลูดรวิท<br>ไหล์กลูดรวิท<br>ไหล์กลูดรวิท<br>ไหล์กลูดรวิท | ชาสาสตรร<br>ชาสาสตรร<br>ชาสาสตรร<br>ชาสาสตรร<br>ชาสาสตรร<br>ชาสาสตรร<br>ชาสาสตรร<br>ชาสาสตรร<br>ชาสาสตรร<br>ชาสาสตรร<br>ชาสาสตรร<br>ชาสาสตรร | อัณฑ์ด สาชาวี<br>อัณฑ์ด สาชาวี<br>อัณฑ์ด สาชาวี<br>อัณฑ์ด สาชาวี<br>อัณฑ์ด สาชาวี<br>อัณฑ์ด สาชาวี<br>อัณฑ์ด สาชาวี<br>อัณฑ์ด สาชาวี<br>อัณฑ์ด สาชาวี | ราการส่งน<br>ราการส่งน<br>ราการส่งน<br>ราการส่งน<br>ราการส่งน<br>ราการส่งน<br>ราการส่งน<br>ราการส่งน<br>ราการส่งน<br>ราการส่งน | ແລະອຸນການ<br>ເຮີລະອຸນການ<br>ເຮີລະອຸນການ<br>ເຮີລະອຸນການ<br>ເຮີລະອຸນການ<br>ເຮີລະອຸນການ<br>ເຮີລະອຸນການ<br>ເຮີລະອຸນການ<br>ເຮີລະອຸນການ<br>ເຮີລະອຸນການ<br>ເຮີລະອຸນການ<br>ເຮີລະອຸນການ | มหาวิทยาล์ส<br>มหาวิทยาล์ส<br>มหาวิทยาล์ส<br>มหาวิทยาล์ส<br>มหาวิทยาล์ส<br>มหาวิทยาล์ส<br>มหาวิทยาล์ส<br>มหาวิทยาล์ส<br>มหาวิทยาล์ส<br>มหาวิทยาล์ส<br>มหาวิทยาล์ส | สามสามหารวิว<br>สรินครินทรวิว<br>สรินครินทรวิว<br>สรินครินทรวิว<br>สรินครินทรวิว<br>สรินครินทรวิว<br>สรินครินทรวิว<br>สรินครินทรวิว<br>สรินครินทรวิว<br>สรินครินทรวิว<br>สรินครินทรวิว<br>สรินครินทรวิว |

<u>หมายเหตุ : หากทางคณะไม่รายงานสถานภาพการศึกษา นิสิตจะไม่สามารถยื่นเอกสารในระบบ</u> Supream2019 ได้ และไม่สามารตรวจสอบสถานการยื่น กยศ. ผ่านระบบ Supream2019ได้